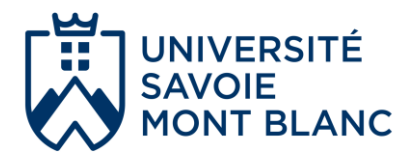

# AMETYS ODF V4 Modalités de contrôle des Connaissances et des compétences

Version 4 10.06.25

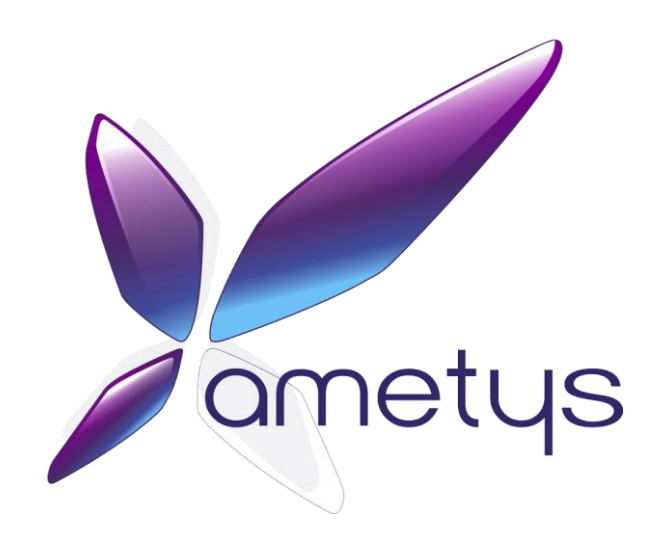

# Visualisation de l'offre de formation

L'offre de formation est accessible à l'adresse suivante : <u>https://formations.univ-smb.fr</u> ou directement sur le site de l'USMB via l'onglet "Formation".

# **Connexion à l'application AMETYS V4**

AMETYS est une application Web accessible via un navigateur Internet : https://ametys.univ-smb.fr

- Saisir son identifiant et son mot de passe de l'Université
- Puis cliquer sur le bouton [Se connecter]

Nous vous conseillons d'utiliser une version récente du navigateur Mozilla Firefox.

En dehors du réseau (filaire) de l'université, il est nécessaire d'utiliser le **VPN** pour pouvoir se connecter à l'application AMETYS.

| Sisco AnyConnect Secure Mobility Client                    | - 🗆 X         | Sisco AnyConnect   vpn.univ-smb.fr ×                           |
|------------------------------------------------------------|---------------|----------------------------------------------------------------|
| VPN:           Ready to connect.           vpn.univ-smb.fr | ∽ Connect     | Entrez votre login et mot de passe. Utilisateur: Mot de passe: |
| <b>\$</b> (i)                                              | ahah<br>cisco | OK Cancel                                                      |

Pour installer le VPN sur votre poste, suivre les consignes données ici : http://nomadisme.grenet.fr/

#### SOMMAIRE

| 1 | CONSI                                                                                | GNES DE SAISIE                                                                                                    | 3                                         |
|---|--------------------------------------------------------------------------------------|----------------------------------------------------------------------------------------------------|-------------------------------------------|
|   | 1.1 I                                                                                | Dispositions relatives aux modalités de contrôle des connaissances et des compétences                                                                                                    | 3                                         |
|   | 1.1.1<br>1.1.2<br>1.1.3<br>1.1.4<br>1.2                                              | Quelques règles générales<br>Quelques règles propres à la licence<br>Quelques règles propres au master<br>Quelques règles propres à la licence professionnelle<br>Définitions                                                                                                    | 3<br>3<br>4<br>4<br>5                     |
|   | 1.2.1<br>1.2.2<br>1.2.3<br>1.2.4<br>1.2.5<br>1.2.6<br>1.2.7<br>1.2.8<br>1.2.9<br>1.3 | Poids module<br>Régimes d'évaluation<br>Principe de seconde chance<br>Modalité d'évaluation relevant du régime à deux sessions<br>Modalité d'évaluation relevant du régime d'évaluation continue intégrale (session unique)<br>Nature<br>Nombre<br>Durée<br>Coefficient<br>Exemples de modalités de contrôle des connaissances | 5<br>5<br>5<br>6<br>7<br>7<br>7<br>7<br>8 |
| 2 | GUIDE                                                                                | DE SAISIE                                                                                                    | 11                                        |
|   | 2.1                                                                                  | Travail préparatoire à la saisie                                                                                                    | 12                                        |
|   | 2.2 I                                                                                | Rechercher un ELP                                                                                                    | 14                                        |
|   | 2.2.1<br>2.2.2<br>2.3                                                                | Par la maquette de la formation<br>Par une recherche directe sur l'ELP<br>Saisir les modalités de contrôle des connaissances                                                                                                    | 14<br>15<br>17                            |
|   | 2.3.1<br>2.3.2<br>2.3.3<br>2.3.4<br>2.3.5<br>2.4                                     | Ajouter une modalité de contrôle des connaissances<br>Modifier une modalité de contrôle des connaissances<br>Supprimer une modalité de contrôle des connaissances<br>Enregistrer les modalités de contrôle des connaissances<br>Cas particulier<br>Vérifier sa saisie                                                          | 20<br>21<br>22<br>23<br>23<br>23          |
|   | 2.5 I                                                                                | Intégrer des informations particulières dans la fiche MCC                                                                                                    | 25                                        |
|   | 2.5.1<br>2.5.2<br>2.5.3<br>2.5.4<br>2.5.5<br>2.6                                     | Niveau mention ou parcours<br>Niveau année<br>Niveau semestre<br>Visualisation de l'affichage des informations particulières dans la fiche MCC<br>Exemples d'informations particulières<br>Evaluation des compétences pour les licences en approche par compétences (APC)                                                      | 25<br>25<br>26<br>27<br>28<br>28          |
|   | 2.7 I                                                                                | Imprimer la fiche MCC d'une formation                                                                                                    | 30                                        |

# 1 CONSIGNES DE SAISIE

# 1.1 Dispositions relatives aux modalités de contrôle des connaissances et des compétences

Les dispositions de l'établissement, relatives aux modalités de contrôle des connaissances et des compétences (MCCC) des diplômes nationaux, (Licence, Bachelor Universitaire de Technologie, Licence Professionnelle et Master) sont décrites dans les documents de cadrage votées par la CFVU au début de chaque contrat. Elles sont conformes au cadre national des formations (arrêté du 22 janvier 2014 modifié par l'arrêté du 30 juillet 2018). Etablies par diplôme, elles précisent l'organisation pédagogique et les dispositions générales de validation.

Les MCCC sont arrêtées par la CFVU au plus tard à la fin du premier mois de l'année d'enseignement et ne peuvent pas être modifiées en cours d'année (article L. 613-1 du code de l'éducation).

Elles définissent de façon précise la manière dont seront évalués les étudiants.

Elles privilégient une évaluation continue qui permet une acquisition progressive des connaissances et des compétences tout au long de la formation.

Pour chacun des enseignements, les MCCC indiquent le nombre d'épreuves, leur modalité, leur nature (écrit/oral/pratique/...), leur durée, leur coefficient, et la répartition entre contrôle continu (CC) et contrôle terminal (CT).

#### 1.1.1 Quelques règles générales

• Engagement étudiant : Les MCCC doivent prévoir les modalités de valorisation de l'engagement étudiant (cf. note de cadrage sur l'engagement étudiant à compter de l'année universitaire 2023-24 approuvée par la CFVU du 6 juillet 2023).

#### 1.1.2 Quelques règles propres à la licence

- Note seuil : Une note seuil est autorisée entre 06/20 et 08/20 au niveau de la moyenne des UA<sup>1</sup> fondamentales, à l'exclusion de tout autre dispositif de note seuil en licence non sélective.
- **Stage facultatif :** Pas d'attribution de crédits européens ou de poids dans l'UE<sup>2</sup> ; possibilité d'une bonification affectée à un semestre, à une année ou au diplôme selon un barème déterminé par l'équipe pédagogique. Les modalités d'évaluation doivent être précisées dans les MCCC.

Formulation possible (modèle LLSH) sous Ametys :

"Les étudiant(e)s peuvent effectuer un stage facultatif. Ce stage devra être effectué pendant les interruptions pédagogiques et en tous les cas en dehors de l'emploi du temps. En conséquence il ne donnera lieu à aucune dispense d'assiduité. La validation du contenu du stage est du ressort du responsable pédagogique. La signature d'une convention de stage est obligatoire."

Formulation possible (modèle SCEM) sous Ametys :

" Possibilité d'effectuer un stage d'au moins 1 mois évalué et comptant pour l'obtention de la licence. Il s'effectue pendant les interruptions pédagogiques et en tous les cas, en dehors de l'emploi du temps. Il ne donne lieu à aucune dispense d'assiduité. La signature d'une convention de stage est obligatoire. Evaluation : rapport noté sur 20 comptant pour le semestre où il a été rendu et qui permet l'obtention d'une bonification selon les modalités suivantes : note comprise entre 10 et 15 = 0.25 points jury, note supérieure à 15 = 0.50 points jury (points au semestre concerné)."

- **Regroupement cohérent d'UE :** le regroupement cohérent d'unités d'enseignement est l'année.
- **Poursuite d'études dans une nouvelle année :** Possibilité de prévoir par défaut la formulation suivante sous Ametys :

<sup>&</sup>lt;sup>1</sup> UA : Unité d'apprentissage = dénomination des UE en licence

<sup>&</sup>lt;sup>2</sup> UE : Unité d'Enseignement

"La poursuite d'études dans une nouvelle année (L2 ou L3) n'est possible que si tous les semestres des années antérieures ont été acquis individuellement ou compensés.

Un étudiant à qui il ne manque qu'un semestre de l'année écoulée peut être autorisé à progresser dans l'année supérieure par le vice-président formation sur proposition du jury concerné, à condition que le nombre de crédits manquants dans le semestre non compensé soit inférieur ou égal à 6. Cette autorisation s'accompagne d'une inscription administrative dans l'année supérieure au cours de laquelle les crédits manquants doivent être validés.

Un étudiant redoublant peut se voir proposer par l'équipe pédagogique de suivre par anticipation, « à crédit », des UE de l'un ou des deux semestres de l'année supérieure sans inscription administrative dans cette même année et dans les limites définies par l'équipe pédagogique dans son contrat pédagogique."

• Mention assez bien, bien, très bien : Si la licence est délivrée avec mention, les MCCC doivent définir les modalités d'attribution de la mention en définissant clairement les UE et regroupement d'UE permettant le calcul de la moyenne attributive de ladite mention.

Possibilité de prévoir par défaut la formulation suivante sous Ametys :

Mention (assez bien, bien, très bien) : L'attribution d'une mention est calculée sur la moyenne obtenue aux semestres 5 et 6.

#### 1.1.3 Quelques règles propres au master

• Note seuil : Il est possible de définir des notes seuil aux UE ou aux EC<sup>3</sup>.

La compensation est fonction des notes seuil des UE ou EC.

Exemple pour les UE :

- si la note seuil de chaque UE est à 10 : pas de compensation,
- si la note seuil de chaque UE est à 0 : toutes les UE sont compensables,
- si certaines UE ont des notes seuil (exemple du master MEEF), les UE se compensent si moyenne des UE >= 10 et si les moyennes des UE ayant des notes seuil sont >= aux notes seuil.
- Redoublement :
  - Le redoublement en master 1 n'est pas de droit (redoublement sur autorisation du jury).
  - Le redoublement en master 2 est de droit.

#### 1.1.4 Quelques règles propres à la licence professionnelle

- Note seuil : Il est possible de définir des notes seuil
- Rapport des ECTS affectés aux UE : 1 à 3
- Rapport des ECTS affectés aux BCC<sup>4</sup> : 1 à 2
- **Mise en situation professionnelle :** Les mises en situation professionnelle notamment projets tutorés et stages représentent au minimum un tiers des crédits européens du parcours de licence professionnelle de l'étudiant = 20 ECTS
- Regroupement cohérent d'UE : Le regroupement cohérent d'UE est l'année ou le BCC.

<sup>&</sup>lt;sup>3</sup> EC : Elément Constitutif d'une UE ; sous-ensemble d'une UE qui est porteur de crédits ECTS

<sup>&</sup>lt;sup>4</sup> BCC : Bloc de Connaissances et de Compétences

# 1.2 Définitions

#### 1.2.1 Poids module

Cette information ne concerne et ne doit être renseignée que pour les ELP<sup>5</sup> de nature module<sup>6</sup>. Il donne la pondération de la note du module dans le calcul de la moyenne à l'UE. Quand plusieurs modules sont asosciés à une UE, la somme de leur poids soit être égale à 100% ou égale au nombre de crédit ECTS de l'UE immédiatement supérieure.

### 1.2.2 Régimes d'évaluation

Deux régimes d'évaluation sont possibles :

- Le régime à deux sessions (session 1 et session 2),
- Le régime d'évaluation continue intégrale (session unique).

#### 1.2.3 Principe de seconde chance

La nouvelle notion de seconde chance introduite par l'arrêté licence du 30 juillet 2018 peut prendre la forme :

- D'une évaluation supplémentaire organisée après publication des résultats de la session 1 et correspondant à la session 2 dans le régime à deux sessions.
- Ou, en cas d'évaluation continue intégrale, être comprise dans ses modalités de mise en œuvre.

#### 1.2.4 Modalité d'évaluation relevant du régime à deux sessions

#### Contrôle continu (CC) :

- Au moins deux évaluations sont organisées dont au moins une a lieu pendant la période d'enseignement,
- Aucune des épreuves ne peut compter pour plus de 50% dans le calcul de la moyenne de contrôle continu,
- Les évaluations peuvent porter sur une partie seulement du programme de l'enseignement concerné,
- Les évaluations peuvent avoir des natures différentes (écrit, oral, etc.),
- Il n'y a pas d'obligation d'anonymat pour les évaluations écrites surveillées en temps limité,
- Le CC peut ne concerner qu'une partie de la promotion à chaque fois,
- S'il est prévu des CC inopinés, les étudiants doivent être informés au début du semestre,
- Les CC sont suivis par un contrôle terminal (anticipé ou pas) lors de la session 1.

#### Contrôle intermédiaire (CI) :

Le contrôle intermédiaire répond au cas où une seule évaluation est organisée pendant la période d'enseignement.

- Il s'agit d'une évaluation intermédiaire unique organisée pendant la période d'enseignement,
- Elle porte sur une partie seulement du programme de l'enseignement concerné,
- Elle est suivie par un contrôle terminal (anticipé ou pas) lors de la session1,
- Elle n'est donc pas compatible avec une autre évaluation de type CC et doit obligatoirement être associée à un contrôle terminal (anticipé ou pas) lors de la session 1.

#### Contrôle terminal - pendant la période d'examens (CT) :

- Evaluation organisée pendant la période banalisée d'examens,
- Evaluation qui peut avoir des natures différentes (écrit, oral, soutenance...),
- S'il s'agit d'un examen écrit surveillé en temps limité, l'anonymat est obligatoire.

#### Contrôle terminal anticipé - hors période d'examens (CTa) :

Ce type d'évaluation permet de préciser que le contrôle terminal a lieu avant la période banalisée d'examen.

- Evaluation organisée à l'issue de la période d'enseignement mais en dehors, et **donc avant**, la période banalisée d'examens,
- Evaluation qui peut avoir des natures différentes (écrit, oral, soutenance...),
- S'il s'agit d'un examen écrit surveillé en temps limité, l'anonymat est obligatoire.

<sup>&</sup>lt;sup>5</sup> ELP : Elément Pédagogique

<sup>&</sup>lt;sup>6</sup> Module : sous-ensemble d'une UE qui n'est pas porteur de crédits ECTS

#### 1.2.5 Modalité d'évaluation relevant du régime d'évaluation continue intégrale (session unique)

#### Contrôle continu intégral (CCI) :

- Dans le cas où le CCI est mis en oeuvre au niveau d'une UE, tous les modules de l'UE doivent faire l'objet d'une évaluation continue intégrale,
- La fourchette minimum d'évaluations est fixée à 3-4 au sein des UE,
- En licence, la fourchette minimum d'évaluations est fixée à 3-4 au sein des UA Fondamentale (UAF) et modulaire (UAM) et à 2-3 au sein de l'UA Individualisation (UAI),
- Dans le cas ou le CCI est mis en œuvre au niveau d'un enseignement (module/EC), la fourchette minimum d'évaluations est fixée à 2-3.
- Aucune des évaluations ne peut compter pour plus de 50% dans le calcul de la moyenne de contrôle continu intégral,
- Les épreuves peuvent avoir des natures différentes (écrit, oral, etc.),
- Il n'y a pas d'obligation d'anonymat pour les épreuves écrites surveillées en temps limité,
- Le contrôle continu intégral n'impose pas nécessairement l'organisation d'épreuves communes à l'ensemble de la promotion. Les équipes veillent au respect du principe d'égalité s'agissant notamment du nombre, de la nature et des attendus des épreuves,
- S'il est prévu des évaluations inopinées, les étudiants doivent être informés de cette possibilité au début du semestre,
- Le CCI impose un retour formatif régulier et il doit être pensé en équipe afin de fixer les temps d'évaluation répartis de manière raisonnable et équilibrée au cours du semestre,
- Il est envisageable de placer une épreuve de CCI pendant la période banalisée d'examens,
- Les équipes pédagogiques intègrent la seconde chance dans les modalités de mise en oeuvre du CCI.

#### La seconde chance peut prendre la forme :

- D'une ou plusieurs évaluations supplémentaires comprises dans le nombre d'évaluations indiqué dans les MCCC, le résultat obtenu peut :
  - o Remplacer tout ou partie des évaluations précédentes,
  - Entrer dans le calcul de la moyenne à côté des évaluations précedentes.
- D'un nombre important d'évaluations (CCI filé) :
  - Si le CCI est mis en œuvre au niveau d'un enseignement ou d'une UAI, le nombre minimum d'évaluation est 3,
  - Si le CCI est mis en œuvre au niveau d'une UE, UAF, UAM, le nombre minimum d'évaluation est
     4.
- D'une neutralisation de l'évaluation ou des évaluations les plus pénalisantes en préservant un minimum de 2 évaluations.

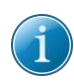

Il convient de décrire clairement et communiquer les modalités de la seconde chance. Cela peut être réalisé dans le champ remarque de la modalité d'évaluation de 1ère chance ou prendre la forme d'un document à part à diffuser en début d'année aux étudiants, enseignants et gestionnaires de scolarité.

#### 1.2.6 Nature

Ecrit : devoir maison Ecrit : devoir surveillé Ecrit : dossier Ecrit : fiche de lecture Ecrit : mémoire Ecrit : rapport stage Ecrit : rapport Ecrit ou oral selon tirage sort

Ecrit ou Oral Oral : exposé Oral : soutenance Oral Pratique : examen en ligne Pratique : labo de langue Pratique : travail autonome en ligne Pratique Assiduité à l'enseignement

#### Assiduité à un enseignement

Certains enseignements peuvent être validés par assiduité. Cette nature d'évaluation est limitée à 3 crédits ECTS par semestre. Elle doit être utilisée de manière exceptionnelle et implique un contrôle de la présence par une feuille d'émargement pour éviter toute contestation ultérieure.

Aucune note n'est attendue à l'enseignement concerné. Seuls deux résultats sont possibles :

- Validé par assiduité
- Défaillant, dès lors qu'il y a une absence injustifiée

En cas d'absence injustifiée, le résultat « défaillant » entraine la défaillance à l'UE et au semestre correspondant.

Régime à deux sessions : en cas de défaillance en session 1, une épreuve est obligatoirement organisée en session 2. L'équipe pédagogique définit le travail attendu. Aucune note ne pourra être attribuée, seul un résultat sera saisi.

Régime évaluation continue intégrale : en cas de défaillance, une épreuve de seconde chance est organisée. L'équipe pédagogique définit le travail attendu. Aucune note ne pourra être attribuée, seul un résultat sera saisi.

#### 1.2.7 Nombre

Pour les évaluations en CC ou CCI exclusivement, il est possible de saisir une fourchette. Exemple : "2-3".

#### 1.2.8 Durée

Elle s'exprime en minutes. Elle doit obligatoirement être renseignée pour les épreuves de contrôle terminal (CT et CTa). Pour les oraux, la durée indiquée est la durée du passage.

#### 1.2.9 Coefficient

Ce coefficient peut être exprimé en pourcentage ou en fraction (exemple : 2/3). Il indique le "poids" de la note obtenue à chaque évaluation dans le calcul de la note finale.

#### Cas des UE composées d'EC :

Quand plusieurs modalités de contrôle sont associées à un EC (ou à ses éléments fils : matière, CM, TD ou TP), la somme de leur coefficient doit être égale à 100% à chaque session.

#### Cas des UE composées de modules :

Quand plusieurs modalités de contrôle sont associées à un module (ou à ses éléments fils : matière, CM, TD ou TP), la somme de leur coefficient doit être égale à 100% à chaque session.

# **1.3 Exemples de modalités de contrôle des connaissances**

Cf. deux pages suivantes.

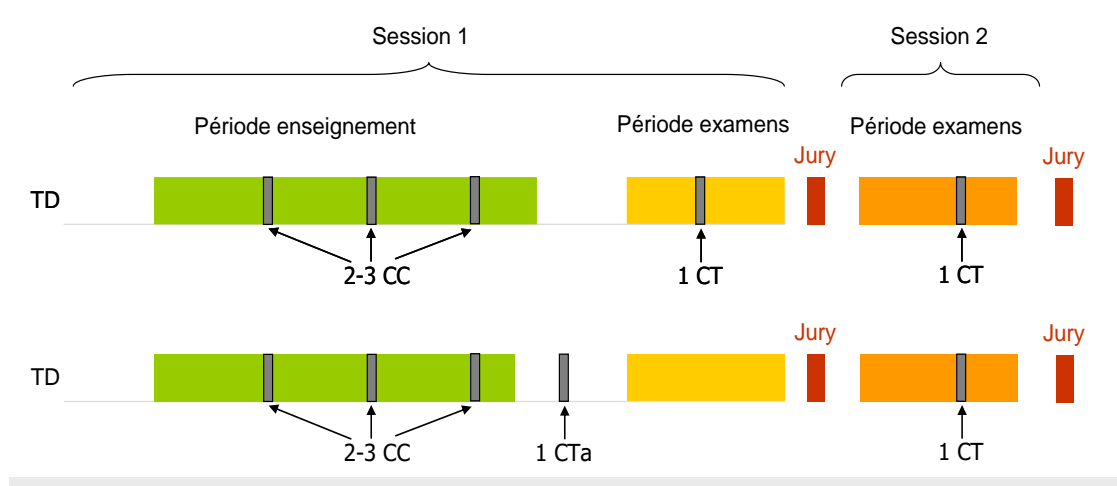

#### Cas 1 : Contrôle continu & contrôle terminal anticipé ou non

#### Cas 2 : Contrôle intermédiaire & contrôle terminal anticipé ou non

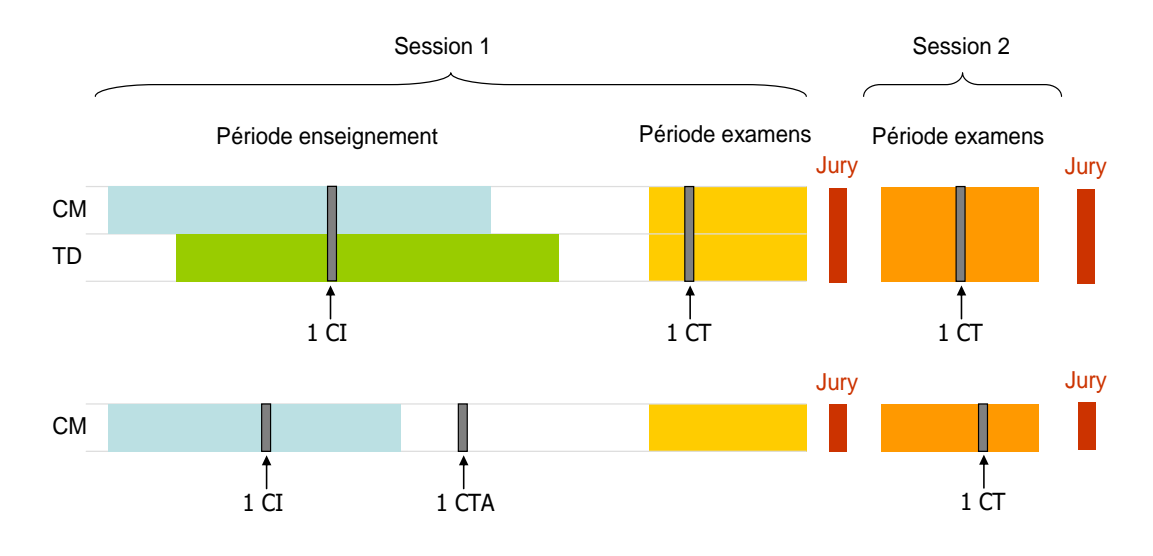

#### Session 1

|    | Natur<br>l'enseig | re de<br>nement | Туре   | Nature                   | Durée<br>(mn.) | Coefficient | Remarques |
|----|-------------------|-----------------|--------|--------------------------|----------------|-------------|-----------|
|    | TD                |                 | 2-3 CC | Ecrit et Oral            |                | 30%         |           |
|    | TD                |                 | 1 CT   | Ecrit - devoir surveillé | 120            | 70%         |           |
| ou | TD                |                 | 1 CTa  | Ecrit - devoir surveillé | 120            | 70%         |           |

#### Session 2

| Nature de   | , Туре | Nature                   | Durée | Coefficient | Remarques |
|-------------|--------|--------------------------|-------|-------------|-----------|
| renseigneme |        |                          | (mn.) |             |           |
| TD          | 1 CT   | Ecrit - devoir surveillé | 120   | 100%        |           |

| Sessi            | on 1                                                                |      |                          |                |             |           |
|------------------|---------------------------------------------------------------------|------|--------------------------|----------------|-------------|-----------|
| Natu<br>l'enseig | Nature de           renseignement           CM         TD         1 |      | Nature                   | Durée<br>(mn.) | Coefficient | Remarques |
| CM               | TD                                                                  | 1 CI | Oral : exposé            |                | 40%         |           |
| CM               | TD                                                                  | 1 CT | Ecrit - devoir surveillé | 120            | 60%         |           |

#### Session 2

| Natu | re de | Туре | Nature                   | Durée | Coefficient | Remarques |
|------|-------|------|--------------------------|-------|-------------|-----------|
| CM   | TD    | 1 CT | Ecrit - devoir surveillé | 120   | 100%        |           |

#### Session 1

| Natu<br>l'enseig | re de<br>nement | Туре  | Nature                   | Durée<br>(mn.) | Coefficient | Remarques |
|------------------|-----------------|-------|--------------------------|----------------|-------------|-----------|
| CM               |                 | 1 CI  | Oral : exposé            |                | 40%         |           |
| CM               |                 | 1 CTa | Ecrit - devoir surveillé | 120            | 60%         |           |

#### Session 2

| Nature de<br>l'enseignement | Туре | Nature                   | Durée<br>(mn.) | Coefficient | Remarques |
|-----------------------------|------|--------------------------|----------------|-------------|-----------|
| CM                          | 1 CT | Ecrit - devoir surveillé | 120            | 100%        |           |

Modalités de contrôle des connaissances et des compétences – AMETYS V4 – version 4

#### Cas 3 : Contrôle continu intégral "filé"

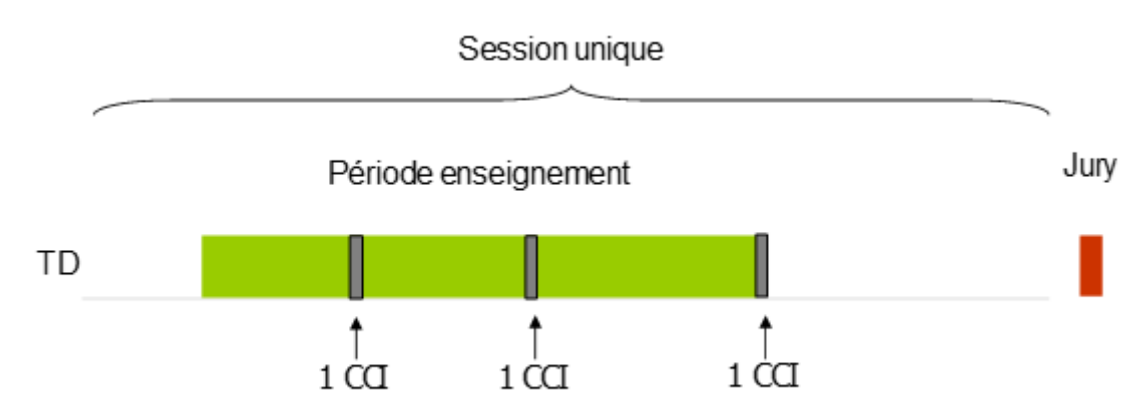

| -  | -     |        |    |
|----|-------|--------|----|
| 50 | eeini | unio   |    |
| 30 | 33101 | i uniu | ue |

| Natur<br>l'enseig | re de<br>nement | Туре  | Nature                   | Durée<br>(mn.) | Coefficient | Remarques |
|-------------------|-----------------|-------|--------------------------|----------------|-------------|-----------|
| TD                |                 | 1 CCI | Ecrit : devoir maison    |                | 30%         | CCI filé  |
| TD                |                 | 1 CCI | Ecrit - devoir surveillé |                | 30%         | CCI filé  |
| TD                |                 | 1 CCI | Oral                     |                | 40%         | CCI filé  |

CCI "filé" :

La seconde chance repose sur un nombre suffisant d'évaluations,

Le nombre suffisant d'évaluations pour respecter le principe de seconde chance est fixé à un minimum de 3 pour un module ou un EC, Il est attendu un retour formatif entre deux évaluations.

Régime à deux sessions :

CC : Contrôle continu

CI : Contrôle intermédiaire (une seule évaluation organisée pendant la période d'enseignement)

CT : Contrôle terminal - pendant la période d'examens

CTa : Contrôle terminal anticipé - hors période d'examens

Régime évaluation continue intégrale (session unique) :

CCI : Contrôle continu intégral

# 2 GUIDE DE SAISIE

La saisie des MCCC doit se faire au niveau le plus bas de l'arborescence. Si un élément pédagogique (ELP) possède des éléments fils, alors les MCCC doivent être saisies au niveau des ELP fils.

Dans le cas où les MCCC sont organisées à l'échelle de l'UE, il conviendra de saisir les MCCC au niveau du 1<sup>er</sup> ELP fils et indiquer dans le champ "Remarques" de l'onglet "MCC" : "Eval. à l'UE".

| Libellé court |                                               | Libellé long                               |      | Poids<br>MODU | 5 Volume hor. |   | MCC SESSION 1 |        |       |        |              | MCC SESSION 2 |        |       |        |           |
|---------------|-----------------------------------------------|--------------------------------------------|------|---------------|---------------|---|---------------|--------|-------|--------|--------------|---------------|--------|-------|--------|-----------|
| Libellé court | Nat.                                          |                                            | ECTS |               |               |   | Modal.        | Nature | Durée | Coeff. | Remarques    | Modal.        | Nature | Durée | Coeff. | Remarques |
|               | UE                                            | UAF102 Processus<br>communication digitale | 6    |               |               |   |               |        |       |        |              |               |        |       |        |           |
| COMM101 IC    | MODL                                          | Société et communication                   |      | 2             | CM 18         | 3 | 3-5 CCI       | ecrit  |       | 100%   | Éval. à l'UE | RP            | report |       | 100%   |           |
| COMM102_IC    | MODL                                          | Image et communication                     |      | 2             | CM 18         | 3 |               |        |       |        |              |               |        |       |        |           |
| ECRIMATIC     | UE UAF102 Processus<br>communication digitale |                                            |      | CM 6          |               |   |               |        |       |        |              |               |        |       |        |           |
| COMM102_IC M  | MODE                                          | Ecritures interactives                     |      | 2             | TD 12         | 2 |               |        |       |        |              |               |        |       |        |           |

Pour les ELP partagés entre deux ou plusieurs filières, c'est au responsable de l'étape porteuse qu'incombe la saisie des MCCC.

#### Cas des UE composées de modules :

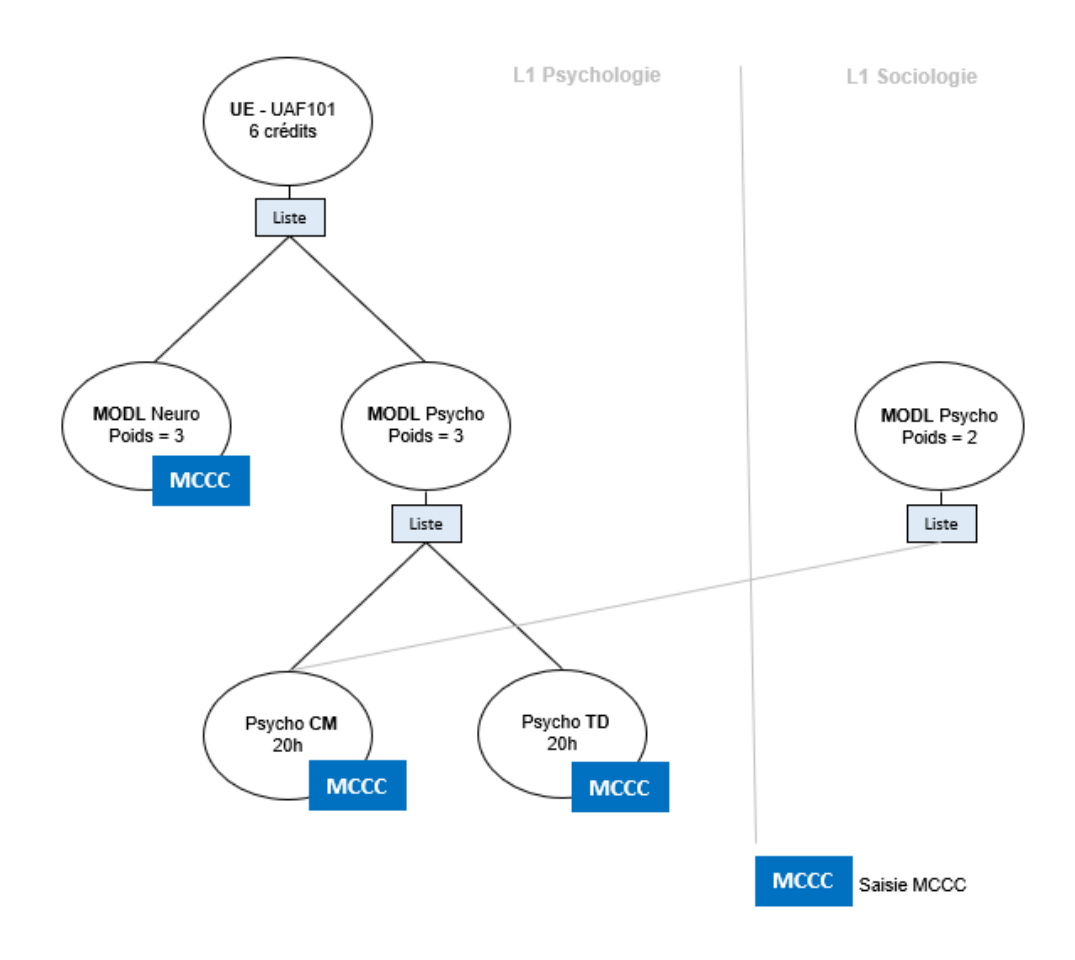

# 2.1 Travail préparatoire à la saisie

Avant de débuter la saisie des MCCC dans Ametys, il est conseillé d'imprimer la maquette de la formation à partir de l'application. Ce document fournit les informations nécessaires pour identifier les éléments pédagogiques sur lesquels saisir les MCCC :

- ELP situés au niveau le plus bas de l'arborescence
- et portés par la formation (fond blanc)

Il donne également le moyen de les retrouver dans l'application Ametys (via le libellé court) et permet de repérer quelles natures d'enseignement (CM, TD, TP, EAD) possèdent un volume horaire.

#### Pour générer la maquette de la formation :

A l'ouverture de l'application, l'outil de recherche d'une formation s'affiche par défaut dans un onglet de la zone principale nommé **Rechercher des formations**.

| 😚 AMETYS                                                                                                    | production UMS                    | B v2_0_16RC4                 |               |               |                |               |  |
|----------------------------------------------------------------------------------------------------|-----------------------------------|------------------------------|---------------|---------------|----------------|---------------|--|
|                                                                                                    | il Offre de fo                    | ormation                     | Recherche     |               |                |               |  |
| Réinitialiser<br>les critères                                                                                                    | Réinitialiser la<br>mise en forme | Revenir au<br>tri par défaut | Export<br>CSV | Export<br>XML | Export<br>Word | F<br>Imprimer |  |
|                                                                                                    | Réinitialisation                  |                              |               | Ex            | port           |               |  |
| Recipient Recipient Recipi | hercher *<br>formations           | Recherch<br>des ELP          | ner           |               |                |               |  |

Si l'onglet "**Rechercher des formations**" n'apparait pas dans la zone principale, il est possible de le faire apparaître en cliquant sur le bouton [**Rechercher des formations**] présent dans la barre d'outils de l'onglet "Offre de formation".

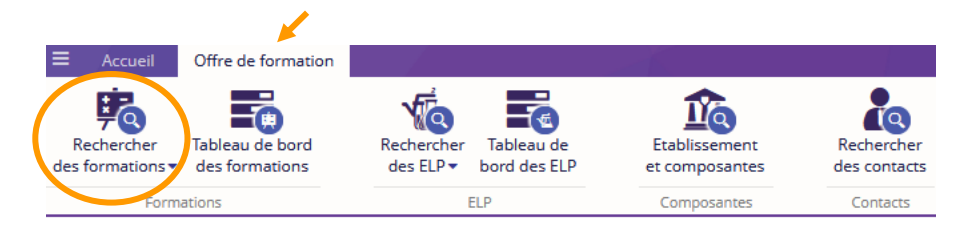

1. Saisir un ou plusieurs critères de recherche et cliquer sur le bouton [Rechercher]

| Rechercher *                              | Rechercher<br>des ELP             |          |                      |             |   |                  |                      |                   |        |
|-------------------------------------------|-----------------------------------|----------|----------------------|-------------|---|------------------|----------------------|-------------------|--------|
| <ul> <li>Critères de recherche</li> </ul> |                                   |          |                      |             |   |                  |                      |                   |        |
| Libellé                                   | Licence                           | 0        | Catalogue            | 2021-2022 💌 | 0 | Etat             | - Tous -             | 0                 | ^      |
| Composante                                | <u>îî</u> Lettres, Langues et × ▼ | 0        | Code                 |             | 0 | Diplôme          | -                    | 0                 |        |
|                                           | Sciences Humaines                 |          | Domaine              | -           | 0 | Lieux            | -                    | 0                 |        |
|                                           |                                   |          | Modifié après le     | <b>ش</b>    | 0 | Modifié avant le | <b>**</b>            | 0                 |        |
| Q Rechercher                              | Françair                          | <b>A</b> | Doroior contributour | -           | 6 |                  | Q Recherche simple   | Recherche avancée | -<br>] |
| Filtrer les résultats                     | Libellé 🕇                         | Langue   | Code                 | Catalogue   |   | Composante       | Dernier contributeur | Dernière mo       |        |

La liste des formations répondant aux critères de recherche s'affiche sous la forme d'un tableau.

| Rechercher *                                                                        | a Tableau de bord<br>des formations |          |          |           |                                                        |                      |              |      |  |  |  |  |  |  |
|-------------------------------------------------------------------------------------|-------------------------------------|----------|----------|-----------|--------------------------------------------------------|----------------------|--------------|------|--|--|--|--|--|--|
| <ul> <li>Critères de recherche</li> </ul>                                           | ▼ Critères de recherche             |          |          |           |                                                        |                      |              |      |  |  |  |  |  |  |
| Filtrer les résultats                                                               | Libellé                             | Langue   | Code     | Catalogue | Composante                                             | Dernier contributeur | Dernière mo  | Etat |  |  |  |  |  |  |
| <ul> <li>Catalogue</li> <li>Composante</li> <li>Diplôme</li> <li>Domaine</li> </ul> | 🗮 Licence Psychologie               | Français | KGXXVPMZ | 2021-2022 | Lettres, Langues et Sciences H                         | De-Saint-Vaast Re    | 11/05/2021 à | Ð    |  |  |  |  |  |  |
|                                                                                     | n Licence Histoire                  | Français | KGXXL58T | 2021-2022 | Lettres, Langues et Sciences H                         | 🜀 Camaret Sylvaine   | 15/05/2021 à | Ø    |  |  |  |  |  |  |
|                                                                                     | E Licence Lettres                   | Français | KGXX0RSE | 2021-2022 | Lettres, Langues et Sciences H                         | De-Saint-Vaast Re    | 27/04/2021 à | 1    |  |  |  |  |  |  |
| Lieux                                                                               | n Licence Sociologie                | Français | KGXXQHQ2 | 2021-2022 | Lettres, Langues et Sciences H                         | R De-Saint-Vaast Re  | 13/04/2021 à | Ð    |  |  |  |  |  |  |
| E Etat                                                                              | Elicence Information-com            | Français | KGXWNTC7 | 2021-2022 | Lettres, Langues et Sciences H                         | R De-Saint-Vaast Re  | 28/05/2021 à | R.   |  |  |  |  |  |  |
|                                                                                     | 贎 Licence Langues étrangère         | Français | KGXWSLXW | 2021-2022 | Lettres, Langues et Sciences H                         | R De-Saint-Vaast Re  | 30/04/2021 à | Ø    |  |  |  |  |  |  |
|                                                                                     | 🙀 Enseignements Licence Ac          | Français | KPGOUAZ6 | 2021-2022 | Sciences et Montagne<br>Lettres, Langues et Sciences H | A Cellule Ametys (c  | 03/06/2021 à | ď    |  |  |  |  |  |  |
|                                                                                     | 贎 Double licence Droit - Lan        | Français | KGXVJ1Y0 | 2021-2022 | Faculté de Droit<br>Lettres, Langues et Sciences H     | S Camaret Sylvaine   | 15/05/2021 à | e    |  |  |  |  |  |  |
|                                                                                     | 贎 Licence Langues, littératur       | Français | KGXWXWYW | 2021-2022 | Lettres, Langues et Sciences H                         | A Cellule Ametys (c  | 25/05/2021 à | Ø    |  |  |  |  |  |  |

2. Sélectionner la formation en cliquant sur la ligne correspondante, puis cliquer sur l'onglet "Avancé"

| <ul> <li>AMETYS production UMS</li> <li>■ Accueil Offre de fet</li> </ul> | B v2_0_16RC4                     | ation Avancé                   |            |                                                               |
|---------------------------------------------------------------------------|----------------------------------|--------------------------------|------------|---------------------------------------------------------------|
| Modifier Contenu<br>le contenu verrouillé                                 | Brouillon Proposé Validé Dépubli | er Maquette de<br>la formation | Propriétés |                                                               |
| Rechercher *                                                              | Rechercher<br>des ELP            | or ganisation                  | ouns       |                                                               |
| <ul> <li>Critères de recherche</li> </ul>                                 |                                  |                                |            |                                                               |
| Filtrer les résultats                                                     | <b>∢</b> Libellé                 | Langue Code                    | Catalogue  | Composante                                                    |
| Catalogue                                                                 | 📕 Licence Psychologie            | Français KGXXVPMZ              | 2021-2022  | Lettres, Langues et Sciences H                                |
| Composante                                                                | 贎 Licence Histoire               | Français KGXXL58T              | 2021-2022  | Lettres, Langues et Sciences H                                |
| Domaine                                                                   | 贎 Licence Lettres                | Français KGXX0RSE              | 2021-2022  | Lettres, Langues et Sciences H                                |
| Lieux                                                                     | 贎 Licence Sociologie             | Français KGXXQHQ2              | 2021-2022  | Lettres, Langues et Sciences H                                |
| 🕒 Etat                                                                    | 贎 Licence Information-com        | Français KGXWNTC7              | 2021-2022  | Lettres, Langues et Sciences H                                |
|                                                                           | 贎 Licence Langues étrangère      | Français KGXWSLXW              | 2021-2022  | Lettres, Langues et Sciences H                                |
|                                                                           | Enseignements Licence Ac         | Français KPGOUAZ6              | 2021-2022  | <u>Sciences et Montagne</u><br>Lettres, Langues et Sciences H |

# 3. Puis cliquer sur [Maquette]

| S AMETYS production UMSB v2_                    | 0_16RC4                     |          |          |           |                                                                      |
|-------------------------------------------------|-----------------------------|----------|----------|-----------|----------------------------------------------------------------------|
| Accueil Offre de format                         | tion Recherche Form         | ation Av | ancé     |           |                                                                      |
| Maquette Fche RNCP<br>formation                 |                             |          |          |           |                                                                      |
| Export                                          |                             |          |          |           |                                                                      |
| Rechercher * Kechercher                         | Rechercher<br>des ELP       |          |          |           |                                                                      |
| <ul> <li>Critères de recherche</li> </ul>       |                             |          |          |           |                                                                      |
| Filtrer les résultats                           | Libellé                     | Langue   | Code     | Catalogue | Composante                                                           |
| Catalogue                                       | 🛱 Licence Psychologie       | Français | KGXXVPMZ | 2021-2022 | Lettres, Langues et Sciences H                                       |
| <ul> <li>Composante</li> <li>Diplôme</li> </ul> | 與 Licence Histoire          | Français | KGXXL58T | 2021-2022 | Lettres, Langues et Sciences H                                       |
| Domaine                                         | 贎 Licence Lettres           | Français | KGXX0RSE | 2021-2022 | Lettres, Langues et Sciences H                                       |
| Lieux                                           | 贎 Licence Sociologie        | Français | KGXXQHQ2 | 2021-2022 | Lettres, Langues et Sciences H                                       |
| 🖬 Etat                                          | 贎 Licence Information-com   | Français | KGXWNTC7 | 2021-2022 | Lettres, Langues et Sciences H                                       |
|                                                 | 贎 Licence Langues étrangère | Français | KGXWSLXW | 2021-2022 | Lettres, Langues et Sciences H                                       |
|                                                 | Enseignements Licence Ac    | Français | KPGOUAZ6 | 2021-2022 | <u>Sciences et Montagne</u><br><u>Lettres, Langues et Sciences H</u> |

Sélectionner le format souhaité du rapport (Word ou Excel) et cliquer sur [OK]

| & Maquette                            |                              |                    | ×          |
|---------------------------------------|------------------------------|--------------------|------------|
| ll est nécessaire de remplir les para | mètres suivants avant de lan | icer le rapport de | pilotage : |
| * Format de sortie                    | Word (doc)                   | •                  | 0          |
|                                       |                              | ОК                 | Annuler    |

Un message d'avertissement s'affiche, cliquer sur [Oui]

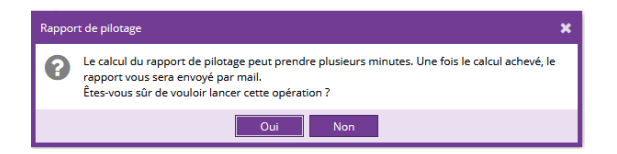

Le rapport téléchargé au format zip est envoyé à l'adresse mail de l'utilisateur.

# 2.2 Rechercher un ELP

#### 2.2.1 Par la maquette de la formation

1. Dans l'onglet **"Formation**", sélectionner la formation en cliquant sur la ligne correspondante, puis cliquer sur le bouton **[Maquette de la formation]** 

|                                              | 0.46064                     |                                |                      |                                                        |
|----------------------------------------------|-----------------------------|--------------------------------|----------------------|--------------------------------------------------------|
| AMETYS production UMSB V2                    | _U_16RC4                    |                                |                      |                                                        |
| Accueil Offre de forma                       | tion Recherche Form         | ation Avancé                   |                      |                                                        |
| Modifier Contenu<br>le contenu verrouillé    | Cycle de vie                | er Maquette de<br>la formation | Propriétés<br>Outils |                                                        |
| Rechercher *                                 | Rechercher<br>des ELP       |                                |                      |                                                        |
| <ul> <li>Critères de recherche</li> </ul>    |                             |                                |                      |                                                        |
| Filtrer les résultats                        | Libellé                     | Langue Code                    | Catalogue            | Composante                                             |
| 🗄 Catalogue                                  | 📕 Licence Psychologie       | Français KGXXVPMZ              | 2021-2022            | Lettres, Langues et Sciences H                         |
| Composante                                   | 贎 Licence Histoire          | Français KGXXL58T              | 2021-2022            | Lettres, Langues et Sciences H                         |
| <ul> <li>Dipione</li> <li>Domaine</li> </ul> | 贎 Licence Lettres           | Français KGXX0RSE              | 2021-2022            | Lettres, Langues et Sciences H                         |
| 🖸 Lieux                                      | 贎 Licence Sociologie        | Français KGXXQHQ2              | 2021-2022            | Lettres, Langues et Sciences H                         |
| 🕒 Etat                                       | 贎 Licence Information-com   | Français KGXWNTC7              | 2021-2022            | Lettres, Langues et Sciences H                         |
|                                              | 贎 Licence Langues étrangère | Français KGXWSLXW              | 2021-2022            | Lettres, Langues et Sciences H                         |
|                                              | 贎 Enseignements Licence Ac  | Français KPGOUAZ6              | 2021-2022            | Sciences et Montagne<br>Lettres, Langues et Sciences H |

La maquette de la formation s'affiche dans la zone latérale.

| 🚱 AMETYS               | production UMSB       |                          | 4                |                  |              |                             |                       |         |                              |          |          | Rec       |
|------------------------|-----------------------|--------------------------|------------------|------------------|--------------|-----------------------------|-----------------------|---------|------------------------------|----------|----------|-----------|
| ■ Accue                | eil Offre de for      | mation                   | Fo               | rmation          | Avancé       | 6.                          |                       |         |                              |          |          |           |
| Modifier<br>le contenu | Contenu<br>verrouillé | Brouillon                | Proposé<br>Cvcle | Validé<br>de vie | Dépublier    | Maquette de<br>la formation | e Pro                 | priétés |                              |          |          |           |
| <b>F</b> @             | Filtre (3 caractère   | es minimun               | n)               | •                | g 🖈 -        | Reche<br>des fo             | ercher ×<br>ormations | Ŕ       | Rechercher<br>des ELP        |          |          |           |
| Maquette<br>la formati | Cliquez ici pour      | vérifier l'ét            | tat de valio     | lation de        | la formation | 💌 Critères d                | e recherche           |         |                              |          |          |           |
|                        | Licence Psy           | rchologie<br>chologie [K | (OJRP0Y2]        |                  |              | Filtrer les rés             | ultats                |         | Libellé                      | Langue   | Code     | Catalogue |
|                        | 🗄 🔘 L2 - Psy          | chologie [K              | (OJTV5AT]        |                  |              | 🖸 Catalogue                 |                       |         | 贎 Licence Psychologie        | Français | KGXXVPMZ | 2021-2022 |
|                        | 🗄 ⓒ L3 - Psy          | chologie [K              | OJURD3M          | ]                |              | Composar                    | nte                   |         | 贎 Licence Histoire           | Français | KGXXL58T | 2021-2022 |
|                        |                       |                          |                  |                  |              | Domaine                     |                       |         | 贎 Licence Lettres            | Français | KGXX0RSE | 2021-2022 |
|                        |                       |                          |                  |                  |              | 🖸 Lieux                     |                       |         | 贎 Licence Sociologie         | Français | KGXXQHQ2 | 2021-2022 |
|                        |                       |                          |                  |                  |              | E Etat                      |                       |         | 贎 Licence Information-com    | Français | KGXWNTC7 | 2021-2022 |
|                        |                       |                          |                  |                  |              | 1                           |                       |         | 👼 Licence Langues étrangère. | Français | KGXWSLXW | 2021-2022 |
|                        |                       |                          |                  |                  |              |                             |                       |         | 贎 Enseignements Licence Ac.  | Français | KPGOUAZ6 | 2021-2022 |

2. Pour atteindre l'élément pédagogique recherché, déployer successivement les objets de la branche correspondante en cliquant sur le [+] situé à gauche de chaque objet, jusqu'au niveau le plus bas.

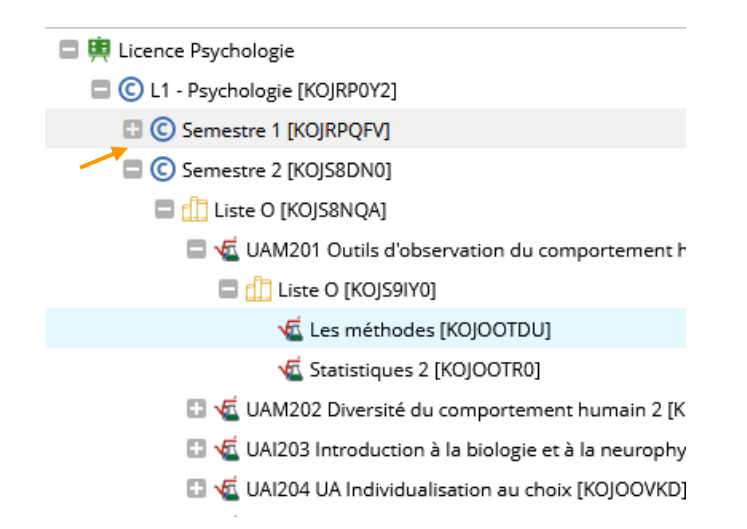

#### 2.2.2 Par une recherche directe sur l'ELP

A l'ouverture de l'application, l'outil de recherche des ELP s'affiche par défaut dans un onglet de la zone principale nommé **Rechercher des ELP**.

Si l'onglet **Rechercher des ELP** n'apparait pas dans la zone principale, il est possible de le faire apparaître en cliquant sur le bouton [**Rechercher des ELP**] présent dans la barre d'outils de l'onglet "Offre de formation".

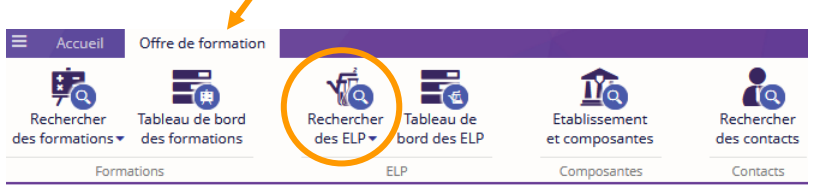

#### 1. Cliquer sur l'onglet "Rechercher des ELP",

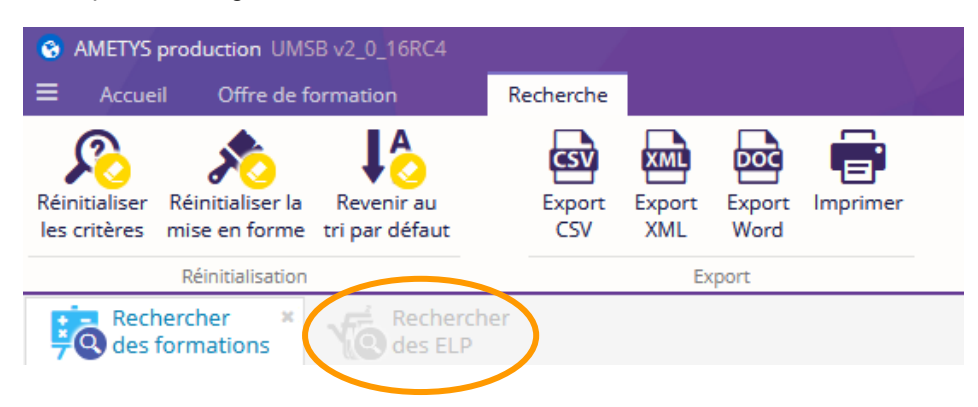

#### 2. Saisir un ou plusieurs critères de recherche puis cliquer sur le bouton [Rechercher]

| Cathline de medicados                     |           |         |   |                  |              |   |                      |                  |         |        |
|-------------------------------------------|-----------|---------|---|------------------|--------------|---|----------------------|------------------|---------|--------|
| <ul> <li>Criteres de recherche</li> </ul> |           |         |   |                  |              |   |                      |                  |         |        |
| Libellé                                   |           |         | 0 | Libellé court    | DTRA502_DPRI | 0 | Catalogue            | 2017-2018A       | 0       |        |
| Composante                                |           | •       | 0 | Code             |              | 0 | Code d'import        |                  | 0       |        |
| COD_ETP                                   |           |         | 0 | Département      | •            | 0 | Nature               | •                | 0       |        |
| Etat                                      | - Tous -  |         | 0 | Modifié après le | <b>#</b>     | 0 | Modifié avant le     | Ê                | 0       |        |
| Créé après le                             | <b>**</b> |         | 0 | Créé avant le    | <b>**</b>    | 0 | Dernier contributeur | •                | 0       |        |
| * Langue                                  | Français  | -       | 0 |                  |              |   |                      |                  |         |        |
| Q Rechercher                              |           |         |   |                  |              |   | Q                    | Recherche simple | rche av | vancée |
| more les resultats                        | 4         | Libellé |   | Libellé court    | Période      |   | Nature EC            | TS Catalogue     |         |        |
|                                           |           |         |   |                  |              |   |                      |                  |         |        |

Le (ou les) élément(s) pédagogique(s) répondant au critère de recherche s'affiche dans un tableau.

| Rechercher       Rechercher *         des formations       Critères de recherche |   |                |               |            |        |      |  |  |  |  |  |
|----------------------------------------------------------------------------------|---|----------------|---------------|------------|--------|------|--|--|--|--|--|
| Filtrer les résultats                                                            | • | Libellé        | Libellé court | Période    | Nature | ECTS |  |  |  |  |  |
| E Catalogue                                                                      |   | ᄹ Les méthodes | METH201_PSY   | Semestre 2 | EC     | 3,00 |  |  |  |  |  |
| Composante                                                                       |   |                |               |            |        |      |  |  |  |  |  |
| Organisation de l'enseignement<br>Forme d'enseignement                           |   |                |               |            |        |      |  |  |  |  |  |
| Etat                                                                             |   |                |               |            |        |      |  |  |  |  |  |
|                                                                                  |   |                |               |            |        |      |  |  |  |  |  |

3. Sélectionner l'ELP en cliquant sur la ligne correspondante, puis cliquer sur le bouton **[Organisation]** pour vérifier que l'élément est bien situé au niveau le plus bas de l'arborescence.

Dans l'exemple ci-dessous, on constate que l'ELP sélectionné possède des éléments fils, alors la saisie des MCCC doit se faire au niveau de ses éléments fils.

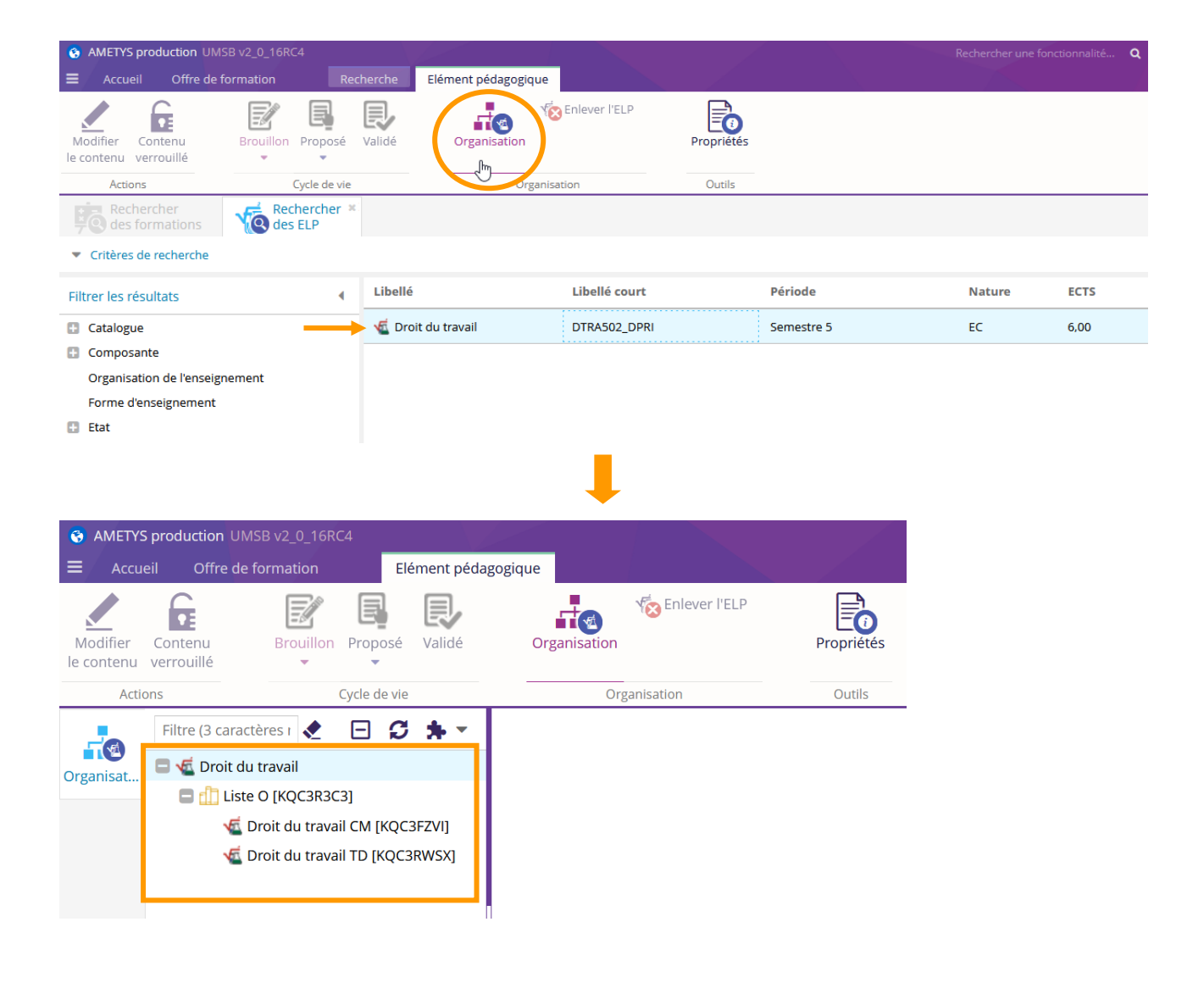

# 2.3 Saisir les modalités de contrôle des connaissances

1. Après avoir recherché l'ELP, le sélectionner puis cliquer sur le bouton [Modifier le contenu] de l'onglet "Elément pédagogique"

|                        | ueil Offre de        | e formation  |             | lément pédago   | gique           |              |                     |            |               | $\sim$     |        |      |
|------------------------|----------------------|--------------|-------------|-----------------|-----------------|--------------|---------------------|------------|---------------|------------|--------|------|
| Modifier<br>le contenu | ontenu<br>verrouillé | Brouillon    | Proposé     | Validé          | Organisati      | v En         | ilever l'ELP        | Propriétés |               |            |        |      |
| J Act                  | i ns                 |              | Cycle de vi | e               |                 | Organisation | n                   | Outils     |               |            |        |      |
|                        | Filtre 🗶             | ⊟ <b>3</b> : | * -         |                 |                 | Rei des      | chercher ×<br>s ELP |            |               |            |        |      |
| Organisat.             | sat                  |              |             | ▼ Critères d    | e recherche     |              |                     |            |               |            |        |      |
|                        |                      |              |             | Filtrer les rés | ultats          | ∢ Libellé    |                     |            | Libellé court | Période    | Nature | ECTS |
|                        |                      |              |             | Catalogue       |                 |              | 📹 Les mé            | thodes     | METH201_PSY   | Semestre 2 | EC     | 3,00 |
|                        |                      |              |             | 🗄 Composar      | nte             |              |                     |            |               |            |        |      |
|                        |                      |              |             | Organisati      | on de l'enseigr | nement       |                     |            |               |            |        |      |
|                        |                      |              |             | Forme d'e       | nseignement     |              |                     |            |               |            |        |      |
|                        |                      |              |             | 🗈 Etat          |                 |              |                     |            |               |            |        |      |

Le formulaire de l'ELP apparaît dans la zone principale

|                           | eil Offre de f             | ormation | 1 E        | Edition                |                    |                                                          |                              |
|---------------------------|----------------------------|----------|------------|------------------------|--------------------|----------------------------------------------------------|------------------------------|
| Enregistrer<br>& Fermer • | Fermer sans<br>enregistrer | *        | Coller     | Couper Copier          | BI                 | X₂     X²     E     E     I     I     I     I            | Table des matières Ω Symbole |
|                           | Général                    |          | Pr         | esse-papiers           |                    | Caractère et paragraphe Insert                           | ion                          |
|                           | Filtre 🗶                   | 0 C      | <b>*</b> * | Recherche<br>des forma | tions              | Rechercher des ELP Les méthodes *                        |                              |
| Organisat                 | 🗖 🐔 Les mét                | nodes    |            |                        | * Code             | κοjootdu                                                 | 0 🗉                          |
|                           |                            |          |            |                        | * Libellé          | Les méthodes                                             | 0 🖻                          |
|                           |                            |          |            |                        | Libellé court      | METH201_PSY                                              | 0 🗉                          |
|                           |                            |          |            |                        | ECTS               | 3                                                        | 🕈 🕜 🗉                        |
|                           |                            |          |            |                        | * Nature           | E EC 30                                                  | - 🛛 🗉                        |
|                           |                            |          |            |                        | * Composante       | 1 Lettres, Langues et Sciences Humaines                  | - Q 🛛 🗉                      |
|                           |                            |          |            |                        | Département        | n Département Psychologie                                | 🗕 🔍 🕜 🗉                      |
|                           |                            |          |            | Maquette Pr            | ésentation + d     | 'infos MCC Pilotage                                      |                              |
|                           |                            |          |            | р                      | ériode de l'année  |                                                          | - 🛛 🖻                        |
|                           |                            |          |            |                        | Période            | 🛗 Semestre 2 🕱                                           | - 🛛 🗉                        |
|                           |                            |          |            | Heure                  | s d'enseignement   | ▼ Les méthodes - CM                                      | 🗸 X 🙆 🖻                      |
|                           |                            |          |            |                        |                    | Les méthodes - TD                                        | /X                           |
|                           |                            |          |            |                        |                    | Cliquez ci-après pour ajouter des heures d'enseignement. | Q <b>+</b>                   |
|                           |                            |          |            | Ouvert aux étud        | liants en échange  | 0                                                        | Ø 🗉                          |
|                           |                            |          |            |                        | Capacité d'accueil |                                                          | ⊘ 📮                          |

En fonction de votre profil, vous n'aurez pas accès à tous les champs.

i

#### 2. Cliquer sur l'onglet "MCC"

| Rechercher                | méthodes <sup>×</sup>                                |                     |              |             |            |   |       |
|---------------------------|------------------------------------------------------|---------------------|--------------|-------------|------------|---|-------|
|                           |                                                      |                     |              |             |            |   |       |
| * Code                    | KOJOOTDU                                             |                     |              |             |            |   | _     |
| * Libellé                 | Les méthodes                                         |                     |              |             |            |   |       |
| Libellé court             | METH201_PSY                                          |                     |              |             |            |   |       |
| ECTS                      | 3                                                    |                     |              |             |            |   |       |
| * Nature                  | E EC 🗙                                               |                     |              |             |            |   |       |
| * Composante              | 1 Lettres, Langues et Scien                          | <u>ces Humaines</u> | ×            |             |            |   |       |
| Département               | 1 Département Psychologie                            | e ×                 |              |             |            |   |       |
| Maquette Présentation + d | 'infos MCC Pilotage                                  |                     |              |             |            |   |       |
|                           |                                                      |                     |              |             |            |   |       |
|                           |                                                      | ╇                   |              |             |            |   |       |
| Poids du module           | aquette Présentation + d'inf                         | os MCC P            | lilotage     |             |            |   |       |
| dans l'UE (ne             | Est évalué ? 🗹                                       |                     |              |             | 0          | Ţ |       |
| modules !)                | Poids MODU                                           |                     |              |             | ¢ 0        | Ę |       |
|                           | 🖇 🎗 Session 1 ou session unique                      | - Contrôle des co   | nnaissances  |             |            |   | +     |
|                           | Session 1 ou session unique - Cor                    | ntrôle des connai   | issances (1) |             |            |   | + 🖮   |
| Partie haute              | Nature de l'enseignement                             |                     |              |             | 7 0        | Ę |       |
| la ou les modalités       | * Modalité                                           |                     |              |             | . 0        | Ę |       |
| de session 1 ou           | * Nature                                             | ×                   |              |             | 7 0        | Ę |       |
| session unique 🛛 🖌        | Durée (min.)                                         |                     |              |             | <b>‡</b> 0 | Ę |       |
|                           | Nombre                                               |                     |              |             | 0          | Ę |       |
|                           | Coefficient                                          |                     | $\sim$       |             | 0          | Ę |       |
|                           | Remarques                                            |                     | Champs of    | oligatoires | 0          |   |       |
|                           | 🎸 🕱 Session 2 - Contrôle des cor                     | nnaissances         |              |             |            |   | +     |
|                           | <ul> <li>Session 2 - Contrôle des connais</li> </ul> | ssances (1)         |              |             | $\square$  |   | +     |
| Partie basse              | Nature de l'enseignement                             | 1 /                 |              |             | •          | 0 | 3 🛉 👘 |
| la ou les modalités       | * Modalité                                           |                     |              |             | •          | 0 | Ð     |
| de session 2              | * Nature                                             |                     |              |             | •          | 0 | J     |
| 2                         | Durée (min.)                                         |                     |              |             | \$         | 0 | đ     |
|                           | Nombre                                               |                     |              |             |            | 0 | Ð     |
|                           | Coefficient                                          |                     |              |             |            | 0 | 3     |
|                           | Remarques                                            |                     |              |             |            | 0 | Ø     |
|                           |                                                      |                     |              |             |            |   |       |
|                           |                                                      |                     |              |             |            |   |       |
|                           |                                                      |                     |              |             |            |   |       |
|                           |                                                      |                     |              |             |            |   |       |

- Si les champs de session 1 et/ou session 2 ne s'affichent pas, cliquer sur [+]
  - Le "Poids MODU" ne concerne et ne doit être renseigné que pour les ELP de nature "MODULE" ou "MODL". Il donne la pondération de la note du module dans le calcul de la moyenne à l'UE.
    - Le champ "Nature de l'enseignement" doit être complété. Si ce champ n'est pas complété, alors une ligne supplémentaire avec un volume à « zéro » s'ajoute dans le tableau MCC.
    - Si la modalité d'enseignement est un contrôle terminal (CT ou CTa), la nature "Ecrit" ne doit pas être utilisée seule. Il convient de choisir une nature "Ecrit" avec une précision adossée (Ex : "Ecrit – devoir surveillé") et ce, afin de faciliter la gestion des contrôles terminaux.
    - La nature d'évaluation "Ecrit ou Oral" n'est pas possible.
    - Le champ "Durée" doit-être renseigné si la modalité est un CT ou un CTa et la nature "Oral".

#### Conditions à remplir pour pouvoir enregistrer le formulaire de l'ELP :

- Les champs "Modalité" et "Nature" doivent être renseignés.
- Le champ "Durée" doit-être renseigné si la modalité est un CT ou un CTa et la nature "Ecrit devoir surveillé"

#### 2.3.1 Ajouter une modalité de contrôle des connaissances

Pour ajouter une première modalité d'évaluation de session 1, remplir les champs de saisie du premier bloc de la partie haute du formulaire.

| Est évalué ?             | 8                                                         | Ø 🗉    |
|--------------------------|-----------------------------------------------------------|--------|
| Poids MODU               |                                                           | ♦ 🛛    |
| ession 1 ou session uniq | ue - Contrôle des connaissances                           | 4      |
| on 1 ou session unique - | Contrôle des connaissances (1)                            | ↓ + □  |
| lature de l'enseignement | E Cours Magistral                                         | 🗾 🖉 🗐  |
| * Modalité               | 🔄 CT (contrôle terminal - pendant la période d'examens) 🚿 | 🔬 🖉 🗟  |
| * Nature                 | Exit - devoir surveillé 🔀                                 | 🔬 🖉 🗟  |
| Durée (min.)             | 120                                                       | \$ 🛛 🗉 |
| Nombre                   | 1                                                         | 0 🗟    |
| Coefficient              | 50%                                                       | 0 🗟    |
| Remarques                |                                                           | 0 🗉    |

Pour ajouter une seconde modalité à la session 1, il faut ajouter un bloc en cliquant sur [+] puis remplir les champs de saisie de ce second bloc.

| Est évalué ?              | 3                               |                                                                   | 0    | -             |
|---------------------------|---------------------------------|-------------------------------------------------------------------|------|---------------|
| Poids MODU                |                                 |                                                                   | \$ 0 |               |
| ession 1 ou session uniqu | ue - Contrôle des connaissances |                                                                   |      | +             |
| on 1 ou session unique -  | Contrôle des connaissances (1)  | Bloc correspondant à la 1 <sup>ère</sup> modalité de la session 1 |      | <b>↓</b> (+)≣ |
| on 1 ou session unique -  | Contrôle des connaissances (2)  | Bloc correspondant à la 2 <sup>e</sup> modalité de la session 1   |      | 个十亩           |
| ture de l'enseignement    | 🕎 Travaux Dirigés 🖂             |                                                                   | • 0  |               |
| * Modalité                | 🕞 CC (contrôle continu) 🖂       |                                                                   | ▼ 0  | E.            |
| * Nature                  | 🕞 Ecrit et Oral 🔀               |                                                                   | 7, 0 |               |
| Durée (min.)              |                                 |                                                                   | \$ 0 |               |
| Nombre                    | 2-5                             |                                                                   | 0    |               |
| Coefficient               | 50%                             |                                                                   | 0    |               |
| Remarques                 |                                 |                                                                   | 0    |               |

Pour ajouter une modalité d'évaluation de session 2, remplir les champs de saisie du premier bloc de la partie basse du formulaire.

| Est évalué ?                                                                                                    | € C                                                                                                    | 0                             | -     |
|----------------------------------------------------------------------------------------------------|----------------------------------------------------------------------------------------------------|-------------------------------|-------|
| Poids MODU                                                                                                    | \$                                                                                                    | 0                             |       |
| Session 1 ou session uniq                                                                                                    | ue - Contrôle des connaissances                                                                                                    |                               | +     |
| ession 1 ou session unique -                                                                                                    | Contrôle des connaissances (1)                                                                                                    |                               | + + ≣ |
| ession 1 ou session unique -                                                                                                    | Contrôle des connaissances (2)                                                                                                    |                               | 个 十 亩 |
| Nature de l'enseignement                                                                                                    | 🕞 Travaux Dirigés 🔧                                                                                                    | 0                             | -     |
| * Modalité                                                                                                    | 🕎 CC (contrôle continu) 📉                                                                                                    | 0                             |       |
| * Nature                                                                                                    | Exit et Oral 🔀                                                                                                    | 0                             | 1     |
| Durée (min.)                                                                                                    | \$                                                                                                    | 0                             |       |
| Nombre                                                                                                    | 25                                                                                                    | 0                             |       |
| Coefficient                                                                                                    | 50%                                                                                                    | 0                             |       |
| Remarques                                                                                                    |                                                                                                    | 0                             |       |
|                                                                                                    |                                                                                                    |                               |       |
| Session 2 - Contrôle des c                                                                                                    | onnaissances                                                                                                    |                               | +     |
| Session 2 - Contrôle des c                                                                                                    | nnaissances<br>vissances (1) Bloc correspondant à la 1 <sup>ère</sup> modalité de la session 2                                                                                                    | 0                             | +     |
| \$ Session 2 - Contrôle des c<br>ession 2 - Contrôle des conn<br>Nature de l'enseignement                                                                             | onnaissances<br>aissances (1) Bloc correspondant à la 1 <sup>ère</sup> modalité de la session 2<br>© Cours Magistral                                                                                                    | 0                             | +     |
| Session 2 - Contrôle des conn Nature de l'enseignement * Modalité * Victore                                                                                           | onnaissances<br>aissances (1) Bloc correspondant à la 1 <sup>ère</sup> modalité de la session 2<br>Cours Magistral<br>Cours Magistral - pendant la période d'examens)                                                                                                    | 0                             | +     |
| Session 2 - Contrôle des co<br>ession 2 - Contrôle des conn<br>Nature de l'enseignement<br>* Modalité<br>* Nature<br>Dursé (rein b)                                   | onnaissances<br>aissances (1) Bloc correspondant à la 1 <sup>ère</sup> modalité de la session 2<br>Cours Magistral  Cours Magistral  Cours   | 0                             | +     |
| \$ Session 2 - Contrôle des consistent 2 - Contrôle des conn<br>Nature de l'enseignement<br>* Modalité<br>* Nature<br>Durée (min.)<br>Nombre                          | onnaissances<br>aissances (1) Bloc correspondant à la 1 <sup>ère</sup> modalité de la session 2<br>Cours Magistral  Cours Magistral  Cours M | 0                             | +     |
| \$ Session 2 - Contrôle des co<br>ession 2 - Contrôle des conn.<br>Nature de l'enseignement<br>* Modalité<br>* Nature<br>Durée (min.)<br>Nombre<br>Cogéfrient         | onnaissances<br>aissances (1) Bloc correspondant à la 1 <sup>ère</sup> modalité de la session 2<br>Cours Magistral  Cours Magistral  Cours Magistral  Cours Magistral  Cours La période d'examens)  Cours La période d'examens)  Cours La période d'examens)  Cours La période d'examens)  Cours La période d'examens)  Cours Magistral  Cours Magistral  Cours Magistra  | 0  <br>0  <br>0  <br>0  <br>0 |       |
| Session 2 - Contrôle des co<br>asion 2 - Contrôle des conn.<br>Nature de l'enseignement<br>Modalité<br>* Nature<br>Durée (min.)<br>Nombre<br>Coefficient<br>Benarnues | onnaissances ()<br>Bioc correspondant à la 1 <sup>ère</sup> modalité de la session 2<br>Cours Magistral  Cours Magistral    |                               |       |

#### 2.3.2 Modifier une modalité de contrôle des connaissances

Pour modifier une modalité dont le bloc est fermé, cliquer sur la flèche du bloc pour l'ouvrir et rendre ses champs accessibles.

| Est evalue ?                                    |                                 | 4    |              |   |
|-------------------------------------------------|---------------------------------|------|--------------|---|
| Poids MODU                                      |                                 | ¢ (  | ) 🗐          |   |
| 🛠 🛠 Session 1 ou session unio                   | ue - Contrôle des connaissances |      |              |   |
| Session 1 ou session unique                     | Contrôle des connaissances (1)  |      | $\downarrow$ | + |
| <ul> <li>Session 1 ou session unique</li> </ul> | Contrôle des connaissances (2)  |      | $\uparrow$   | + |
| Nature de l'enseignement                        | 🛱 Travaux Dirigés 💥             | // @ | ) 🗐          |   |
| * Modalité                                      | 🛱 CC (contrôle continu) 🗙       |      | ) 🗐          |   |
| * Nature                                        | Ecrit et Oral                   |      | ) 🗐          |   |
| Durée (min.)                                    |                                 | ¢ (  | ) 🗐          |   |
| Nombre                                          | 2-5                             | 2    | ) 🗐          |   |
| Coefficient                                     | 50%                             | 2    | ) 🗐          |   |
| Remarques                                       |                                 | ?    | ) 🗉          |   |

Pour changer l'ordre d'apparition des modalités (blocs) d'une session donnée, utiliser les flèches de déplacement verticales.

| Maquette Présentati    | ion + d'infos M         | CC Pilotage         |              |
|------------------------|-------------------------|---------------------|--------------|
| Es                     | t évalué ? 🗹            |                     | <b>9</b> 🗐   |
| Poi                    | ds MODU                 |                     | 🕈 🛛 🗉 🖊      |
| Session 1 ou se        | ssion unique - Contrôle | e des connaissances | +            |
| ✓ Session 1 ou session | n unique - Contrôle de  | s connaissances (1) | ↓ + 亩        |
| ♥ Session 1 ou session | n unique - Contrôle de  | s connaissances (2) | ↑ + 亩        |
|                        |                         |                     | $\mathbf{V}$ |

#### 2.3.3 Supprimer une modalité de contrôle des connaissances

Pour supprimer une modalité, cliquer sur l'icône corbeille du bloc correspondant.

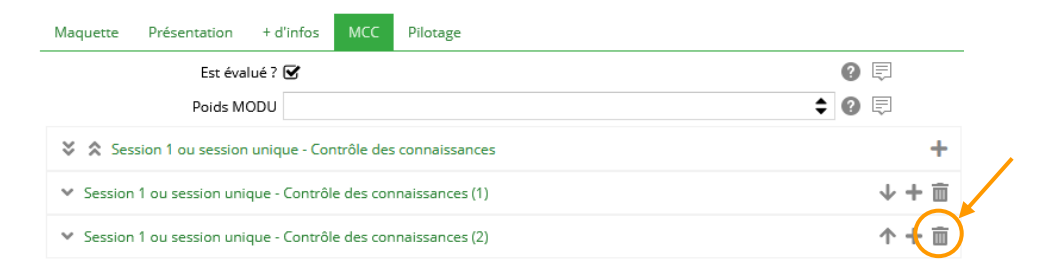

Un message d'avertissement s'affiche, cliquer sur [Oui].

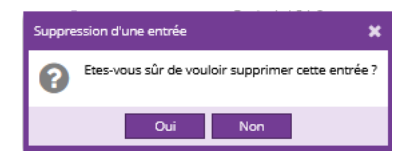

#### 2.3.4 Enregistrer les modalités de contrôle des connaissances

Une fois les modalités renseignées, cliquer sur le bouton [Enregistrer & Fermer] de l'onglet "Edition".

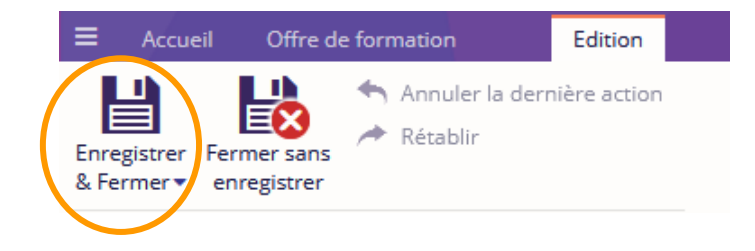

#### 2.3.5 Cas particulier

Dans les cas très particuliers où des modalités précises ne peuvent être saisies, il est possible d'insérer une information dans le champ "Remarques". Pour cela, choisir comme modalité "Voir (voir remarques)" et comme nature "Remarques".

| Libollá court Nat                       | Liballó long | FCTS | Poids | Volume | MCC SESSION 1 |        |       |        |   |           |    |
|-----------------------------------------|--------------|------|-------|--------|---------------|--------|-------|--------|---|-----------|----|
| Libelle court Mat.                      |              | LUIS | MODU  | hor.   | Modal.        | Nature | Durée | Coeff. |   | Remarques |    |
|                                         |              |      |       |        |               |        |       |        |   |           | -  |
| *************************************** |              |      |       |        |               |        |       |        | * |           | *- |

| Semestre 1 Libell | é  |                                          | 30 |      |       |           |             |
|-------------------|----|------------------------------------------|----|------|-------|-----------|-------------|
| LC UE101          | UE | UE101 Licence test                       | 15 |      |       |           |             |
| SPOR101_SDS73     | EC | SPOR101 Sport 73 (1 activité - 1 crédit) | 1  | TD 2 | D Voi | remarques | Cf. MCC SDS |

# 2.4 Vérifier sa saisie

1. Sélectionner l'ELP en cliquant sur la ligne correspondante, puis cliquer sur le bouton [Données].

| S AMELY                | 5 production USN      |                    |                       |                       |              |       |      | Rei           | hercher |
|------------------------|-----------------------|--------------------|-----------------------|-----------------------|--------------|-------|------|---------------|---------|
| E Accu                 | eil Offre de f        | ormation           | Élément pédag         | gogique               |              |       |      |               |         |
| Modifier<br>le contenu | Contenu<br>verrouillé | Brouillon Prop     | oosé Validé           | Organisation          | K Enlever    | I'ELP | Prop | riété Données |         |
| Acti                   | ons                   | Cycle              | de vie                | C                     | Organisation |       | _    | Outils        |         |
| -0                     | Filtre (3 caract      | ères minimum)      |                       | ٠                     | Ξ            | C 🛊   | -    |               |         |
| Maquette<br>la formati |                       | Cliquez ici po     | our vérifier l'état d | de validation de la f | formation    |       |      |               |         |
|                        | 🔲 贎 Licence l         | Lettres [KGXX0RSE  | ] 🗸                   |                       |              |       | ^    |               |         |
|                        | 🗖 🕑 Lettr             | es modernes [L2E   | F3EYR] 🗸              |                       |              |       | н.   |               |         |
|                        | 🗖 🖸 L                 | 1 - Lettres modern | nes [KO04FTWS] 🗸      | /                     |              |       |      |               |         |
|                        |                       | Semestre 1 [KO     | 04KT2W] 🗸             |                       |              |       |      |               |         |
|                        |                       | 🗏 🏥 Liste O [KO0   | 4L58C] 🗸              |                       |              |       |      |               |         |
|                        |                       | 🔲 🐔 UAF101         | Littérature : Récits  | s et romans [KNZ2I    | H9E9] 🗸      |       |      |               |         |
|                        |                       | 🗖 <u>[]</u> Liste  | 0 [KO04UI6G] 🗸        | •                     |              |       |      |               |         |
|                        |                       | 🗖 🏹 🖾              | ittérature du Moy     | en-Age [KNZ2H9H9      | 9] 🗸         |       |      |               |         |
|                        |                       | Ξd                 | Liste O [L4YDFF       | FK4] 🗸                |              |       |      |               |         |
|                        |                       | $\rightarrow$      | 🐔 Littérature d       | du Moyen-Age CM       | [L4WW8KIV] 🗸 | <     |      |               |         |
|                        |                       | 🖽 🌿 Li             | ittérature du XVIe    | siècle [KNZ2H9PH      | ] 🗸          |       |      |               |         |

Les données du contenu de l'ELP apparaissent dans la zone principale.

# 2. Cliquer sur l'onglet MCC.

| Littérature du ×<br>Moyen-Age CM       |                             |       |                 |
|----------------------------------------|-----------------------------|-------|-----------------|
| Vous visualisez les données du contenu | Littérature du Moyen-Age CM | Vue : | default-edition |

# Littérature du Moyen-Age CM

| Code                  | L4WW8KIV                                  |
|-----------------------|-------------------------------------------|
| Libellé court         | LITT101C1_LET                             |
| Nature                | CM                                        |
| Composante            | UFR Lettres, Langues et Sciences Humaines |
| Département           | Département Lettera                       |
| Maquette Présentation | + d'infos MCC Pilotage                    |
|                       |                                           |
|                       | MCC                                       |

Est évalué ? true

| Session 1 ou session unique -    | Contrôle des connaissances                                                  |
|----------------------------------|-----------------------------------------------------------------------------|
| Session 1 ou session unique - Co | ntrôle des connaissances 1                                                  |
| Nature de l'enseignement         | Cours Magistral                                                             |
| Modalité                         | CT (contrôle terminal - pendant la période d'examens)                       |
| Nature                           | Ecrit - devoir surveillé                                                    |
| Durée (min.)                     | 60                                                                          |
| Nombre                           | 1                                                                           |
| Coefficient                      | 100%                                                                        |
| Remarques                        | Evaluat <sup>e</sup> des compétences (hors PPPE) : LETT-1 & LETT-2 niveau 1 |

| ession 2 - Contrôle des connais | sances 1                                                                          |
|---------------------------------|-----------------------------------------------------------------------------------|
| Nature de l'enseignement        | Cours Magistral                                                                   |
| Modalité                        | CT (contrôle terminal - pendant la période d'examens)                             |
| Nature                          | Oral                                                                              |
| Durée (min.)                    | 10                                                                                |
| Nombre                          | 1                                                                                 |
| Coefficient                     | 100%                                                                              |
| Remarques                       | Préparation : 15mn. Evaluat* des compétences (hors PPPE) : LETT-1 & LETT-2 niveau |

# 2.5 Intégrer des informations particulières dans la fiche MCC

Un champ de saisie présent à plusieurs niveaux de la maquette (mention, parcours, année et semestre), permet d'ajouter dans la fiche MCC une information particulière au niveau souhaité.

#### Il faut avoir au moins le profil « Responsable formation » pour accéder à ce champ.

#### 2.5.1 Niveau mention ou parcours

Pour ajouter une information au niveau mention ou parcours, il convient d'utiliser le champ «Contrôle des connaissances », dans l'onglet **"Pilotage"** du formulaire de la mention ou du parcours.

| Présentation | International, sta    | ge et alternance | Communication | Accès et pré-requis | Débouchés et compétences | RNCP | Accréditation | Pilotage |         |   |
|--------------|-----------------------|------------------|---------------|---------------------|--------------------------|------|---------------|----------|---------|---|
|              | COD_ANU               | 2021             |               |                     |                          |      |               |          | \$<br>0 | Ę |
|              | COD_DIP               |                  |               |                     |                          |      |               |          | 0       | Ę |
|              | COD_VRS_VDI           |                  |               |                     |                          |      |               |          | 0       | Ę |
| I            | Effectif prévisionnel |                  |               |                     |                          |      |               |          | \$<br>0 | Ę |
|              | Effectifs IA          |                  |               |                     |                          |      |               |          | \$<br>0 | Ę |
|              | Effectifs SISE        |                  |               |                     |                          |      |               |          | \$<br>0 | Ę |
| Rè           | glement des études    |                  |               |                     |                          |      |               |          | 0       | Ę |
|              |                       |                  |               |                     |                          |      |               |          |         |   |
|              |                       |                  |               |                     |                          |      |               |          |         |   |
|              |                       |                  |               |                     |                          |      |               |          |         |   |
|              |                       |                  |               |                     |                          |      |               |          |         |   |
|              |                       |                  |               |                     |                          |      |               |          |         |   |
|              |                       | Caractères : 0   |               |                     |                          |      |               |          |         |   |
| Contrôle     | e des connaissances   | ノ                |               |                     |                          |      |               |          | 0       | Ę |
|              |                       |                  |               |                     |                          |      |               |          |         |   |
| (            | (1)                   |                  |               |                     |                          |      |               |          |         |   |
| ```          | $\mathbf{O}$          |                  |               |                     |                          |      |               |          |         |   |
|              |                       |                  |               |                     |                          |      |               |          |         |   |

Le texte apparaîtra sur chaque page de la fiche MCCC, au dessus du tableau (cf zone 1 ci-après)

#### 2.5.2 Niveau année

Pour ajouter une information au niveau d'une année spécifique, il convient d'utiliser le champ « Informations particulières contrôle des connaissances », dans l'onglet "MCC" du formulaire de l'année.

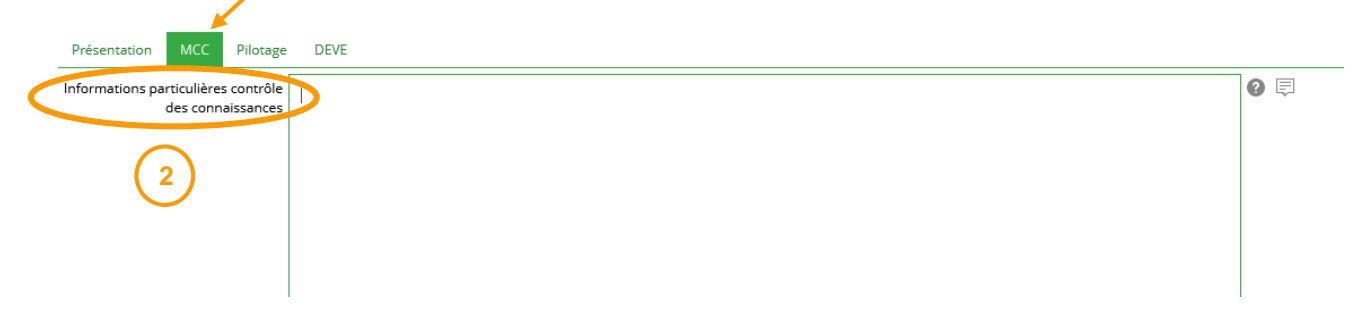

Le texte apparaîtra à la fin du tableau de l'année concernée, au dessus de la légende (cf zone 2 ci-après)

#### 2.5.3 Niveau semestre

Pour ajouter une information au niveau d'un semestre spécifique, il convient d'utiliser le champ « Informations particulières contrôle des connaissances », dans l'onglet "MCC" du formulaire du semestre.

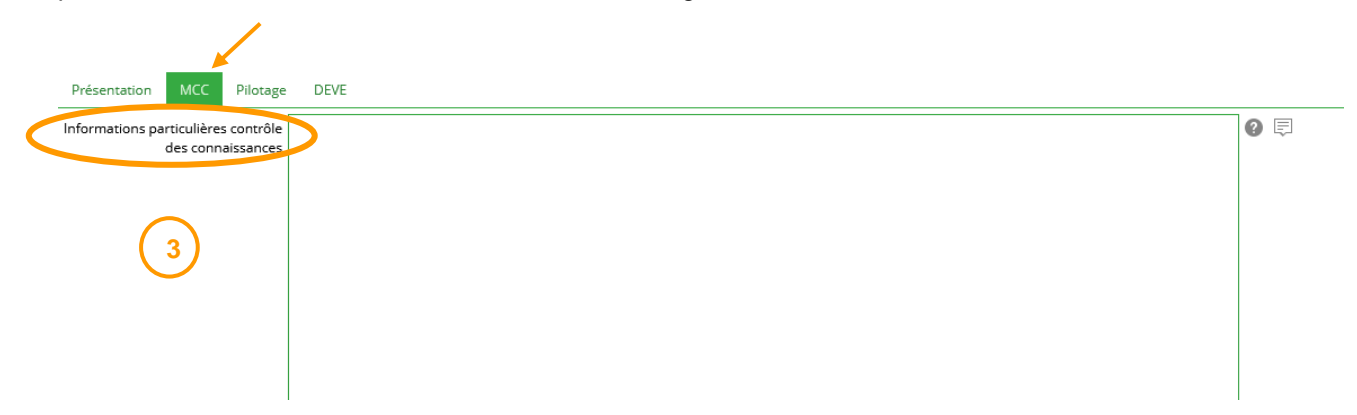

Le texte apparaîtra à la fin du tableau de l'année dans laquelle se trouve le semestre concerné, au dessus de la légende (cf zone 3 ci-après)

# 2.5.4 Visualisation de l'affichage des informations particulières dans la fiche MCC

| TYPE DIPL<br>VDI :                   | YPE DIPLOME : Domaine : //DI :        |                             |                                                  |                        |                                                                                 |         |           |         | Catalogue :                |           |                            |           |  |  |  |  |  |  |
|--------------------------------------|---------------------------------------|-----------------------------|--------------------------------------------------|------------------------|---------------------------------------------------------------------------------|---------|-----------|---------|----------------------------|-----------|----------------------------|-----------|--|--|--|--|--|--|
| VET :                                |                                       |                             |                                                  |                        |                                                                                 |         |           |         |                            | Année :   |                            |           |  |  |  |  |  |  |
| Le texte qui s'a<br>L'information co | ffiche ici est cel<br>oncerne toutes  | lui saisi da<br>les année:  | ins le champ *Contrôl<br>s de la formation ou tr | e des cor<br>outes les | nnaissances" de la mention ou du parcours (onglet "Pilot<br>années du parcours. | lage"). | (1        | )       |                            |           |                            |           |  |  |  |  |  |  |
| Eval? Obl.                           | Code                                  | Code                        | Libellé court                                    | Nat.                   | Libellé long E                                                                  | ECTS    | Polds     | Volum   | MCC SE \$ SIO              | N 1       | MCC SESSI                  | ON 2      |  |  |  |  |  |  |
|                                      | Ametys                                | Apogée                      |                                                  |                        |                                                                                 |         | MODU      | hor.    | Modal. Nature Durée Coeff. | Remarques | Modal. Nature Durée Coeff. | Remarques |  |  |  |  |  |  |
| Année 1                              |                                       |                             |                                                  |                        |                                                                                 |         |           |         |                            |           |                            |           |  |  |  |  |  |  |
| SEM 1                                | HX5SQX7A                              |                             | Semestre 1                                       |                        |                                                                                 | 30      |           |         |                            |           |                            |           |  |  |  |  |  |  |
|                                      |                                       |                             |                                                  |                        |                                                                                 |         |           |         |                            |           |                            |           |  |  |  |  |  |  |
|                                      |                                       |                             |                                                  |                        |                                                                                 |         |           |         |                            |           |                            |           |  |  |  |  |  |  |
|                                      |                                       |                             |                                                  |                        |                                                                                 |         |           |         |                            |           |                            |           |  |  |  |  |  |  |
|                                      |                                       |                             |                                                  |                        |                                                                                 |         |           |         |                            |           |                            |           |  |  |  |  |  |  |
| SEM 2                                | I1C4CC0B                              |                             | Semestre 2                                       |                        |                                                                                 | 30      |           |         |                            |           |                            |           |  |  |  |  |  |  |
|                                      |                                       |                             |                                                  |                        |                                                                                 |         |           |         |                            |           |                            |           |  |  |  |  |  |  |
|                                      |                                       |                             |                                                  |                        |                                                                                 |         |           |         |                            |           |                            |           |  |  |  |  |  |  |
|                                      |                                       |                             |                                                  |                        |                                                                                 |         |           |         |                            |           |                            |           |  |  |  |  |  |  |
|                                      |                                       |                             |                                                  |                        |                                                                                 |         |           |         |                            |           |                            |           |  |  |  |  |  |  |
|                                      |                                       |                             |                                                  |                        |                                                                                 |         |           |         |                            |           |                            |           |  |  |  |  |  |  |
| Année :                              |                                       |                             | 2                                                |                        |                                                                                 |         |           |         |                            |           |                            |           |  |  |  |  |  |  |
| Le texte qui s'a<br>L'information co | ffiche ici est cel<br>oncerne la 1ère | lui saisi da<br>année.      | ins le champ "Informa                            | tions par              | ticulières contrôle des connaissances" du conteneur Ann                         | née (or | nglet "Mi | CC*).   | (2)                        |           |                            |           |  |  |  |  |  |  |
| Semestre 1 :                         |                                       |                             |                                                  |                        |                                                                                 |         |           |         | ٦ Č                        |           |                            |           |  |  |  |  |  |  |
| Le texte qui s'a<br>L'information co | ffiche ici est cel<br>proeme le 1er s | lui saisi da<br>semestre.   | ins le champ "Informa                            | tions par              | ticulières contrôle des connaissances* du conteneur Ser                         | nestre  | 1 (ongle  | H "MCC" |                            |           |                            |           |  |  |  |  |  |  |
| Semestre 2 :                         |                                       |                             |                                                  |                        |                                                                                 |         |           |         | <u>س</u> ح                 |           |                            |           |  |  |  |  |  |  |
| Le texte qui s'a<br>L'information co | none loi est cel<br>proeme le 2èm     | iui saisi da<br>le semestri | e.                                               | uons par               | liculières contrôle des connaissances" du conteneur Ser                         | nestre  | 2 (ongle  | a mcc   | J                          |           |                            |           |  |  |  |  |  |  |

#### 2.5.5 Exemples d'informations particulières

#### Note seuil :

Niveau semestre

Compensation des notes :

Il n'y a pas de compensation possible entre les Unités d'Enseignement (UE) si la moyenne entre l'UAFxxx, l'UAFxxx et l'UAFxxx est inférieure à 8/20.

#### Seconde chance :

Niveau semestre

Modalités de la seconde chance mises en œuvre dans le cadre du contrôle continu intégral (CCI) de l'UAFxxx

3 épreuves de seconde chance sont organisées pour l'ensemble de l'UAFxxx et remplacent...

# 2.6 Evaluation des compétences pour les licences en approche par compétences (APC)

Les épreuves correspondant à une évaluation en compétences sont identifiées par une information saisie dans le champ « Remarque » comme suit :

#### Evaluat° des compétences : STAPS-A niv1

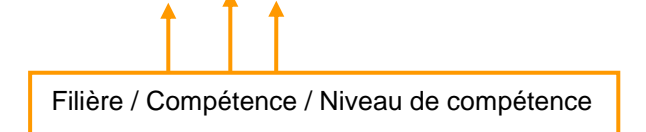

| Libellé court Nat Lib |      | Libellé long                                                | TS | Poids | Volu | ume | MCC SESSION 1 |                     |                 |     |                                         | MCC SESSION 2          |                     |       |            |                                         |  |  |
|-----------------------|------|-------------------------------------------------------------|----|-------|------|-----|---------------|---------------------|-----------------|-----|-----------------------------------------|------------------------|---------------------|-------|------------|-----------------------------------------|--|--|
| Libelle court         |      |                                                             | EC | MODU  | hor. |     | Modal.        | Nature              | re Durée Coeff. |     | Remarques                               | Modal.                 | Nature              | Durée | Coeff.     | Remarques                               |  |  |
|                       | UE   | UAF102 Sociologie et technologie<br>de la pratique sportive | 6  |       |      |     |               |                     |                 |     |                                         |                        |                     |       |            |                                         |  |  |
| SOCI101_STAPS         | MODL | Sociologie du sport                                         |    | 3     |      |     |               |                     |                 |     |                                         |                        |                     |       |            |                                         |  |  |
| SOCI101C1_STAPS       | СМ   | Sociologie du sport CM                                      |    |       | СМ   | 12  | 1 CTA         | ecrit               |                 | 40% | QCM Moodle                              | 1 CT ecrit 40% QCM Mod |                     | 40%   | QCM Moodle |                                         |  |  |
| SOCI101D1_STAPS       | TD   | Sociologie du sport TD                                      |    |       | TD   | 4,5 | 1 CI          | ecrit-<br>dossier   |                 | 60% | Evaluat° des compétences : STAPS-A niv1 | RP                     | report              |       | 60%        | Evaluat° des compétences : STAPS-A niv1 |  |  |
| TAPS102_STAPS         | сноі | Technologie des APS 2                                       |    |       |      |     |               |                     |                 |     |                                         |                        |                     |       |            |                                         |  |  |
|                       | MODI | Caract 2 aughu                                              |    | 2     | TD   | 7,5 | 1 CT          | ecrit-<br>surveille | 1600            | 50% | Evaluat° des compétences : STAPS-A niv1 | 1 CT                   | ecrit-<br>surveille | 1600  | 50%        | Evaluat° des compétences : STAPS-A niv1 |  |  |
| NUGDIUZ_TAPS          | WUDE | sport z rugoy                                               |    | 3     | тр   | 18  | 3 CC          | pratique            |                 | 50% | Evaluat° des compétences : STAPS-E niv1 | RP                     | report              |       | 50%        | Evaluat° des compétences : STAPS-E niv1 |  |  |

Le détail des compétences est saisi dans le champ « Informations particulières contrôle des connaissances », dans l'onglet "MCC" du formulaire de l'année.

| x | x | KP6LDVUP    | ASSO201_STAPS | MODU | Engagement associatif                               |   | 1,5 | TD    | 0  | 3-4 CC | ecrit-<br>dossier   |          | 100% | Evaluat° des compétences: A niv1 | RP   | report              |      | 100% | Evaluat° des<br>compétences: A<br>niv1 |
|---|---|-------------|---------------|------|-----------------------------------------------------|---|-----|-------|----|--------|---------------------|----------|------|----------------------------------|------|---------------------|------|------|----------------------------------------|
| х | 0 | KPFF0IHC    |               | CHOI | UAT205 Transversale ou Accès Santé (LAS)            | 6 |     |       |    |        |                     |          |      |                                  |      |                     |      |      |                                        |
| х | х | KP6LDVXL    |               | UE   | UAT205 Histoire et méthodes                         | 6 |     |       |    |        |                     |          |      |                                  |      |                     |      |      |                                        |
| x | 0 | KP6LDW05    | HIST201_STAPS | MODU | Histoire du sport                                   |   | 3   | СМ    | 18 | 1 CI   | ecrit-<br>surveille | 1h00     | 60%  | Evaluat° des compétences: A niv1 | RP   | report              |      | 60%  | Evaluat° des<br>compétences: A<br>niv1 |
|   |   |             |               |      |                                                     | 6 |     | тр    | 8  | 1 CT   | ecrit-<br>surveille | 1h00     | 40%  | QCM                              | 1 CT | ecrit-<br>surveille | 1h00 | 40%  | QCM                                    |
| v |   | KODOCCOLL   | 4101004 07400 | MODI | Angleia CTADC                                       |   |     | тр    | 24 | 2 CC   | ecrit-et-<br>oral   |          | 60   |                                  | 1 CT | pratique            | 1h00 | 100  |                                        |
| ~ | 0 | KOBAG9CH    | ANGL201_STAPS | MODU | Anglais STAPS                                       |   | 3   |       |    |        | pratique            | pratique |      | participation en classe          |      |                     |      |      |                                        |
|   |   |             |               |      |                                                     |   |     | EAD   | 20 | CC     | pratique            |          | 20   |                                  |      |                     |      |      |                                        |
| x | x | KPFF1SNA    |               | UE   | UAT205 Accès Santé (LAS)                            | 6 |     | Other | 0  | 1 CT   | ecrit-<br>surveille | 1h10     | 100% | QCM sur tablette                 | 1 CT | ecrit-<br>surveille | 1h10 | 100% | QCM sur<br>tablette                    |
| x | 0 | KPGPRAXO    | LAST201 LIGA  | FC   | Biostatistiques                                     | 2 |     | CM    | 2  |        |                     |          |      |                                  |      |                     |      |      |                                        |
| ^ | Ŭ | NI OI IVOXO | EA01201_00A   | 20   | Diostatistiques                                     | - |     | EAD   | 3  |        |                     |          |      |                                  |      |                     |      |      |                                        |
| х | 0 | KPGPTFY8    | LAST202_UGA   | EC   | Physiologie humaine                                 | 2 |     | CM    | 3  |        |                     |          |      |                                  |      |                     |      |      |                                        |
| х | х | KPGPUTS9    | LAST203_UGA   | EC   | Anatomie                                            | 2 |     | CM    | 2  |        |                     |          |      |                                  |      |                     |      |      |                                        |
| x | x | KPGPVWGY    | LAST204_UGA   | EC   | Initiation à la connaissance du médicament<br>(ICM) | 2 |     | СМ    | 2  |        |                     |          |      |                                  |      |                     |      |      |                                        |

Année :

Stage: Possibilité de faire un stage facultatif d'au moins 1 mois évalué et comptant pour l'obtention de la licence. Evaluation : rapport de stage noté sur 20 comptant pour le semestre où il a été rendu. Bonification : note comprise en 10 et 15 = 0.25 points jury au semestre, note supérieure à 15= 0.50 points jury au semestre

Compétences : STAPS-A : Gérer des données et informations pour communiquer STAPS-B : Analyser l'activité physique/sportive d'un groupe STAPS-C : Enseigner les activités physiques/sportives à public varié STAPS-D : Se positionner et agri vis-à-vis d'un champ professionnel STAPS-E : Developper sa motricité afin de construire un projet STAPS

#### Compétences :

STAPS-A : Gérer des données et informations pour communiquer STAPS-B : Analyser l'activité physique/sportive d'un groupe STAPS-C : Enseigner les activités physiques/sportives à public varié STAPS-D : Se positionner et agir vis-à-vis d'un champ professionnel STAPS-E : Développer sa motricité afin de construire un projet STAPS

# 2.7 Imprimer la fiche MCC d'une formation

Seul le référent AMETYS de la composante a la possibilité de lancer le rapport MCC.

1. Cliquer sur l'onglet "Offre de formation", puis cliquer sur le bouton [Pilotage]

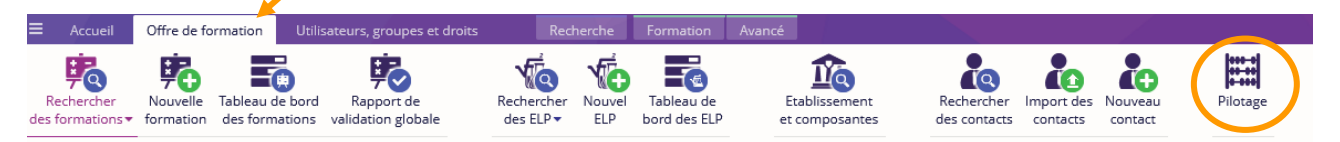

2. Cliquer sur le bouton [MCC] puis dans la fenêtre qui s'ouvre, sélectionner la composante en cliquant sur la loupe, le catalogue, la langue et le format de sortie (Word ou Excel) avant de cliquer sur [OK].

| Accueil Offre de forr             | nation Utilisateurs, gro                         | oupes et dr                |         |                                                                |          |
|-----------------------------------|--------------------------------------------------|----------------------------|---------|----------------------------------------------------------------|----------|
| Apport MCC croupes V              | /olume horaire Rapport dii<br>par étudiant des N | fférentiel<br>MCC          |         |                                                                |          |
|                                   | Rapports                                         |                            |         |                                                                |          |
|                                   |                                                  |                            |         | 1 Sélectionner une composante                                  |          |
|                                   |                                                  |                            |         | Sélectionnez une composante dans l'arbre ci-dessous e<br>'Ok'. | t clique |
| A MCC                             |                                                  | ~                          |         | Filtre (3 caractères minimum)                                  | Ξ        |
| - MCC                             |                                                  | ^                          |         | 🚍 🏦 Etablissement                                              |          |
| st nécessaire de remplir les para | nètres suivants avant de lancer                  | r le rapport de pliotage : |         | 🗄 🏦 Lettres, Langues et Sciences Humaines                      |          |
| Composante                        |                                                  | 🔸 🔉 📀                      |         | 🗄 🏦 IUT de Chambéry                                            |          |
| * Catalogue                       | 2021-2022                                        |                            |         | 🗄 🏦 IUT d'Annecy                                               |          |
| * Langue                          | Francais                                         | <b>-</b> 0                 | · · · · | POLYTECH Annecy-Chambéry (Annecy)                              |          |
| * Format de sortie                | Word (doc)                                       | - 0                        |         | 🗄 🏦 Sciences et Montagne                                       |          |
| i ormat de sortie                 |                                                  |                            |         | 🗄 🏦 IAE Savoie Mont Blanc                                      |          |
|                                   |                                                  | OK Appular                 |         | POLYTECH Annecy-Chambéry (Bourget)                             |          |
|                                   |                                                  | OK Annuler                 |         | 🏦 Polytech Annecy-Chambéry                                     |          |
|                                   |                                                  |                            |         |                                                                | A1       |

3. Un message d'avertissement s'affiche, cliquer sur **[Oui].** 

| Rappo | rt de pilotage 🗶                                                                                                    |   |
|-------|----------------------------------------------------------------------------------------------------|---|
| 8     | Le calcul du rapport de pilotage peut prendre plusieurs minutes. Une fois le calcul achevé, le<br>rapport vous sera envoyé par mail.<br>Êtes-vous sûr de vouloir lancer cette opération ? | a |
|       | Oui Non                                                                                                    | ľ |

Le rapport téléchargé au format zip est envoyé à l'adresse mail de l'utilisateur.

Bien que l'extension de ces fichiers soit ".doc", il s'agit de fichiers au format html. Ils peuvent être ouverts et manipulés sous Word mais si vous les modifiez (mise en forme, insertion de saut de page ...) nous vous conseillons de les convertir au format Doc.

Après avoir ouvert le fichier dans Word, utiliser la commande "Enregistrer sous" et choisir le format (\*.doc) dans le menu déroulant "Type".

La procédure est identique pour le format Excel.

Les modalités de contrôle de connaissances et de compétences sont présentées sous la forme d'un tableau. C'est ce document qui sera présenté à la CFVU.